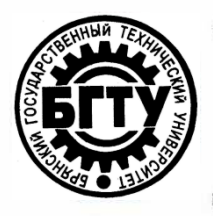

## МИНИСТЕРСТВО НАУКИ И ВЫСШЕГО ОБРАЗОВАНИЯ РФ

ФГБОУ ВО «Брянский государственный технический университет»

Учебно-методическое управление Отдел информатизации учебного процесса и сопровождения программных систем

#### Утверждаю

Первый проректор по учебной

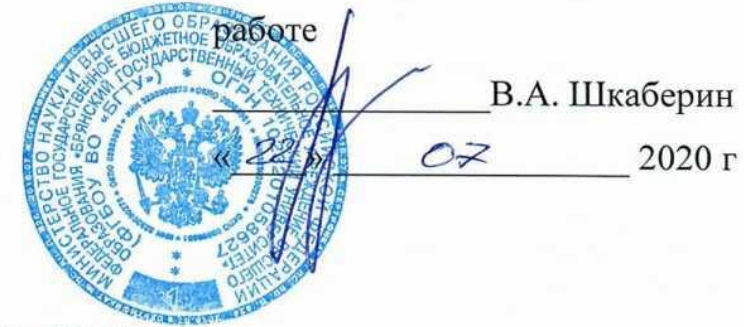

ИНСТРУКЦИЯ

# ОГРАНИЧЕНИЕ ДОСТУПА К ЭЛЕМЕНТАМ ЭЛЕКТРОННОГО КУРСА LMS MOODLE (EDU.TU-BRYANSK.RU)

Брянск 2020

Инструкция. Ограничение доступа к элементам электронного курса LMS Moodle (edu.tu-bryansk.ru). [Электронный ресурс] – Брянск, 2020. –19 с.

Разработал:

Начальник отдела информатизации учебного процесса и сопровождения программных систем.

Начальник отдела лицензирования и аккредитации

А.А. Азарченков

©А.А. Азарченков
© ФГБОУ ВО «Брянский государственный технический университет

### ВВЕДЕНИЕ

В инструкции содержатся рекомендации по основам работы обучающихся в системе LMS MOODLE БГТУ. Инструкция предназначена для ознакомления сотрудников вуза со средствами работы в системе LMS MOODLE БГТУ.

# ОБЩИЕ СВЕДЕНИЯ ОБ ОГРАНИЧЕНИИ ДОСТУПА К ЭЛЕМЕНТАМ ЭЛЕКТРОННОГО КУРСА

Каждый элемент электронного курса в составе своих настроек содержит возможность ограничения доступа для студентов.

LMS Moodle предлагает различные настройки элементов электронного курса (рис.1).

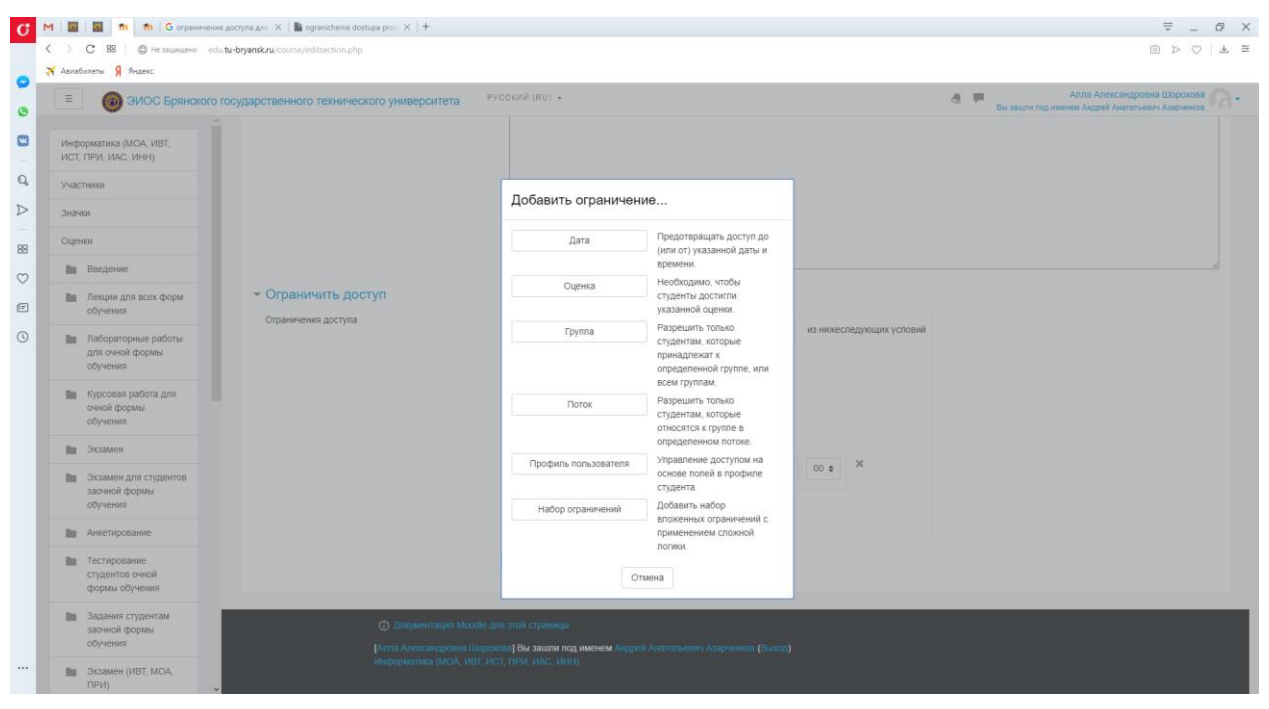

Рис. 1. Доступные варианты ограничений

Вариант типа «Группа» доступны только в том случае, если с электронным курсом студенты синхронизированы с добавлением группы<sup>1</sup>. Вариант типа «Поток» доступен в случае объединения нескольких групп в 1 поток внутри электронного курса.

<sup>&</sup>lt;sup>1</sup> См. инструкцию по синхронизации электронного курса с учебными группами

# НАСТРОЙКА ПАРАМЕТРОВ ДОСТУПА К ЭЛЕМЕНТАМ КУРСА

Перейдем к настройке раздела (или любого элемента раздела), из раскрывшегося списка «Редактировать», который находится на одной строке с «Пример 1», выбираем «Редактировать тему» (рис. 2).

| 2   | Введение                                              |
|-----|-------------------------------------------------------|
|     | <ul> <li>Лекции для всех форм<br/>обучения</li> </ul> |
|     | Лабораторные работы<br>для очной формы<br>обучения    |
| 1   | Курсовая работа для<br>очной формы<br>обучения        |
| 1.1 | Экзамен                                               |
| 1.1 | Экзамен для студентов                                 |
|     | заочной формы<br>обучения                             |
|     | Aurorupoppuno                                         |
|     | Anterripobanile                                       |
|     | T                                                     |

#### Рис. 2. Переход в меню настройки раздела

Для добавления ограничения в разделе «Ограничить доступ» необходимо нажать кнопку «Добавить ограничение» (рис. 3).

| G  | M        | 🛯 🗧 👘 👘 🔓 orpav                                                                   | orpanneseus gocyna "ki - X   🎍 ogranichenie dostuga pro: X   +                                                                                                    | ⇒0;               |
|----|----------|-----------------------------------------------------------------------------------|----------------------------------------------------------------------------------------------------|-------------------|
|    | < >      | С 88   Ф Не защищено                                                              | unene edus <b>tu-byanskru</b> jtourse/editsection.php                                                                                                    | 0 > 0 4           |
|    | 🛪 Asv    | абилеты Я Яндекс                                                                  |                                                                                                    |                   |
|    | ≡        | 🔞 ЭИОС Брянс                                                                      | рянского государственного технического университета РУССКИЙ (RU) • 🚳 🗮 Алла Алекс                                                                                         | андровна Шорохова |
|    |          |                                                                                   |                                                                                                    |                   |
|    | Ин<br>ИС | форматика (МОА, ИВТ,<br>Т, ПРИ, ИАС, ИНН)                                         | В начало / Мон курсы / Факультет информационных технологий / Информатика и программное обеспечение / Информатика (МОА, ИВТ, ИСТ, ПРИ, ИАС, ИВТН) / Редактировать Пример 1 |                   |
| D, | Уч       | астники                                                                           |                                                                                                    |                   |
| >  | Зн       | ачки                                                                              | Описание для « Пример 1»                                                                                                    |                   |
| 88 | Оц       | енки                                                                              | ▶ Основные                                                                                                    | Развернуть все    |
| 0  | 1        | Введение                                                                          | ✓ Ограничить доступ                                                                                                    |                   |
| Ē  | Ľ        | Лекции для всех форм<br>обучения                                                  | 5М Ограничения доступа Пусто                                                                                                    |                   |
| 3  | Ľ        | Пабораторные работы<br>для очной формы<br>обучения                                | Побавить ограничение                                                                                                    |                   |
|    | 1        | Курсовая работа для<br>очной формы<br>обучения                                    | а Сокранить Отмена                                                                                                    |                   |
|    | 1.5      | Экзамен                                                                           |                                                                                                    |                   |
|    | ľ        | <ul> <li>Экзамен для студентов<br/>заочной формы<br/>обучения</li> </ul>          | 100                                                                                                    |                   |
|    | 1.0      | Анкетирование                                                                     |                                                                                                    |                   |
|    | 1        | <ul> <li>Тестирование</li> <li>студентов очной</li> <li>формы обучения</li> </ul> |                                                                                                    |                   |
|    |          | Задания студентам                                                                 | О документация Moodle для этой страницы                                                                                                    |                   |
|    |          | обучения                                                                          | [Алта Александровна Шорохова] Вы зашли под именем Андрей Анатольевич Азарченков (быход)                                                                                   |                   |
|    |          | Экзамен (ИВТ, МОА,<br>ПРИ)                                                        | Информатика (МОА, ИВТ, ИСТ, ПРИ, ИАС, ИВН)                                                                                                    |                   |
|    | Q        | 🗆 🚍 🌖 🚺                                                                           | e 🗢 🗐                                                                                                    | ▲ d() 💭 PYC 11:40 |

### Рис. 3. Добавление ограничения

Рассмотрим ограничение доступа к разделу для определенных групп студентов. Для этого из списка выбираем кнопку «Группа», появится окно, в котором необходимо выбрать группу или несколько групп студентов, на которых ориентирован материал (рис. 4).

| 37gansk.ru/course/teditsection.php                                                                                                    |                                                                   |
|----------------------------------------------------------------------------------------------------|-------------------------------------------------------------------|
|                                                                                                    |                                                                   |
|                                                                                                    |                                                                   |
| Русский (RU) + ударственного технического университета                                                                                                    | ИЙ (RU) -                                                         |
|                                                                                                    |                                                                   |
| - Основные                                                                                                    |                                                                   |
| Пример 1 Использовать название разд                                                                                                    | Пример 1 Писпользовать название раздела по умолчанию [Тема 13]    |
| Ф Добавить ограничение Описание Ф                                                                                                    |                                                                   |
| Дата Предотвращать доступ до<br>(или от указанной даты и<br>времени.                                                                                                    |                                                                   |
| Оценка Необладимо, чтобы<br>студенти достити<br>уназанеко сернои.                                                                                                    |                                                                   |
| Papeuurth Totoko     Cryakriak Kotopole     rpseagarskat K     consoleneeta K     consoleneeta K     consoleneeta K                                                                                                    |                                                                   |
| всем группам.                                                                                                    |                                                                   |
| Поток Разешить только<br>спудентам, которые<br>описатся к прите в                                                                                                    | C University provided story factors from second story story story |
| Ограничить доступ                                                                                                    | О черповой вариант этого техста оват автоматически восстановлен.  |
| Профить пользователя су укак на основе полей в профиле Студента. Сгудента су укак на су укак на су | Студент должен соответствовать нижеследующему условию             |
| Набор ограничений Добавить набор<br>впохемнох отраничений с<br>похиченных солжной                                                                                                    | Группа Выберите с                                                 |
| логия.                                                                                                    |                                                                   |
| Отмена                                                                                                    | Добавить ограничение                                              |
| der greit stroll ergelweige                                                                                                    | охранить Отмена                                                   |
| аденотота ( Вы защити под именени Андрей Аналгопъении Аздиченити (Силинд)                                                                                                    |                                                                   |
| П. НСТ. ПРИ. ИАС, ИВКУ Документации Moodle для это                                                                                                    | ой страницы                                                       |
|                                                                                                    |                                                                   |

Рис. 4. Настройка ограничения по группе

Из раскрывшегося списка групп выбираем нужную группу (рис. 5).

| Авиаб                | билеты Я Яндекс                                    |                                                                          |                |                                                                                                    |                                                                                                    |                                       |                                                                                  |
|----------------------|----------------------------------------------------|--------------------------------------------------------------------------|----------------|----------------------------------------------------------------------------------------------------|----------------------------------------------------------------------------------------------------|---------------------------------------|----------------------------------------------------------------------------------|
| Ξ                    | ЭИОС Брянского                                     | государственного технического университета                               | PYCCK          | ий (RU) +                                                                                                    |                                                                                                    |                                       | Алла Александровна Шорохова<br>Вы зашти под именем Андрей Анатольевич Азарченков |
| Инфи<br>ИСТ,<br>Учас | орматика (МОА, ИВТ,<br>ПРИ, ИАС, ИНН)<br>тники     | <ul> <li>Основные</li> <li>Название раздела</li> <li>Описание</li> </ul> | •              | Пример 1                                                                                                    | Ucnonisoe                                                                                                    | ать название раздела по умолчанию (Те | ★ Caepayna ec                                                                    |
| Outer                | 104                                                |                                                                          |                |                                                                                                    |                                                                                                    |                                       |                                                                                  |
| In                   | Введение                                           |                                                                          |                |                                                                                                    |                                                                                                    | _                                     |                                                                                  |
| in.                  | Лекции для всех форм<br>обучения                   |                                                                          |                | Глобальная гр<br>Глобальная гр<br>Глобальная гр<br>Глобальная гр                                                              | /mna 18-moa<br>/mna 18-//AC<br>/mna 18-//BT3 (№1)<br>/mna 18-//H(№1)                                              | ^                                     |                                                                                  |
| h,                   | Лабораторные работы<br>для очной формы<br>обучения |                                                                          |                | Глобальная гр<br>Глобальная гр<br>Глобальная гр<br>Глобальная гр<br>Глобальная гр                                             | лпа 18-ИСТ1(№1)<br>уппа 18-ИСТ2(№1)<br>уппа 18-ПРИ<br>уппа 3-18-ИВТ1<br>уппа 3-18-ИВТ2                            |                                       |                                                                                  |
| lu.                  | Курсовая работа для<br>очной формы<br>обучения     |                                                                          |                | Глобальная гр<br>Глобальная гр<br>Глобальная гр<br>Глобальная гр                                                              | ппа 3-19-ивт-ипо-б<br>уппа 3-19-ист-итпк-б<br>уппа 3-19-ПРО-иис-Б<br>уппа 0-19-ИВТ-1 по-Б<br>уппа 0-19-ИВТ-2 по-Б |                                       |                                                                                  |
| lu:                  | Экзамен                                            | <ul> <li>Ограничить доступ</li> </ul>                                    |                | Глобальная гр<br>Глобальная гр                                                                                                | ynna O-19-MOA-тл-Б<br>ynna O-19-ПРИ-рпс-Б                                                                         |                                       |                                                                                  |
| in                   | Экзамен для студентов<br>засчной формы<br>обучения | Ограничения доступа                                                      |                | <ul> <li>О-19-ИН-уис-Е</li> <li>О-19-ИСТ-ист;</li> <li>О-19-ИСТ-ист;</li> <li>О-19-ИСТ-итп;</li> <li>О-19-ИСТ-сап;</li> </ul> | 1-5<br>-5<br>-5                                                                                                   | океспедующему усповию                 |                                                                                  |
| b:                   | Анкетирование                                      |                                                                          |                | Труппа Вырерите                                                                                                    | •                                                                                                    |                                       |                                                                                  |
| 10                   | Тестирование<br>студентов очной<br>формы обучения  |                                                                          |                | Добавить ограничение                                                                                                    |                                                                                                    |                                       |                                                                                  |
| Ba,                  | Задания студентам<br>заочной формы<br>обучения     |                                                                          | c              | охранить Отмена                                                                                                    |                                                                                                    |                                       |                                                                                  |
| bi.                  | Экзамен (ИВТ, МОА,                                 | Документация Мо                                                          | foodle grai an | ой страницы                                                                                                    |                                                                                                    |                                       |                                                                                  |

Рис. 5. Выбор группы

Нажимая на кнопку «Добавить ограничение», можно добавить еще группы, которым будет доступен раздел, или установить другие ограничения. В нашем примере добавлено ограничение для нескольких групп с ограниченным по дате доступом (рис. 6).

| Ē |       | Лекции для всех форм<br>обучения                   |   | - Ограничить доступ |                                                                                                    | 1 |
|---|-------|----------------------------------------------------|---|---------------------|----------------------------------------------------------------------------------------------------|---|
| 0 | 1     | Лабораторные работы<br>для очной формы<br>обучения |   | Ограничения доступа | <ul> <li>Ф. Студент должен соответствовать любому с из нижеследующих условий</li> <li>Группа Глобальная группа: </li> </ul> |   |
|   | 1     | Курсовая работа для<br>очной формы<br>обучения     | Ŀ |                     | Группа Trodanumar rpynna ( e X                                                                                              |   |
|   | 10    | Экзамен                                            |   |                     |                                                                                                    |   |
|   | 1     | Экзамен для студентов<br>заочной формы<br>обучения |   |                     |                                                                                                    |   |
|   | lin - | Анкетирование                                      |   |                     | дооавить ограничение                                                                                                    |   |
|   | 1     | Тестирование<br>студентов очной<br>формы обучения  |   |                     | Сохранить Отмена                                                                                                    |   |
|   | 10    | Задания студентам                                  |   | 🚯 Документация Мо   | де для этой страницы                                                                                                    | l |
|   |       | обучения                                           |   |                     | юрохова) Вы защли под именем Андрей Акатольевич Азарченков (бъход)                                                          |   |
|   | 1     | Экзамен (ИВТ, МОА,<br>ПРИ)                         | Ų |                     |                                                                                                    |   |
|   | ρ (   | D 🗔 🧿 🚺                                            | ۲ | e 📰                 | المغري 🖓 🗛 طرا 💭 ۲۷۲ (11.53 مجر) 🖓 🕹 🖓                                                                                      | 5 |

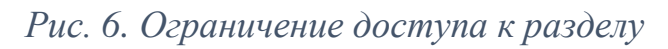

Сохраненные настройки отображаются на странице курса следующим образом (рис. 7).

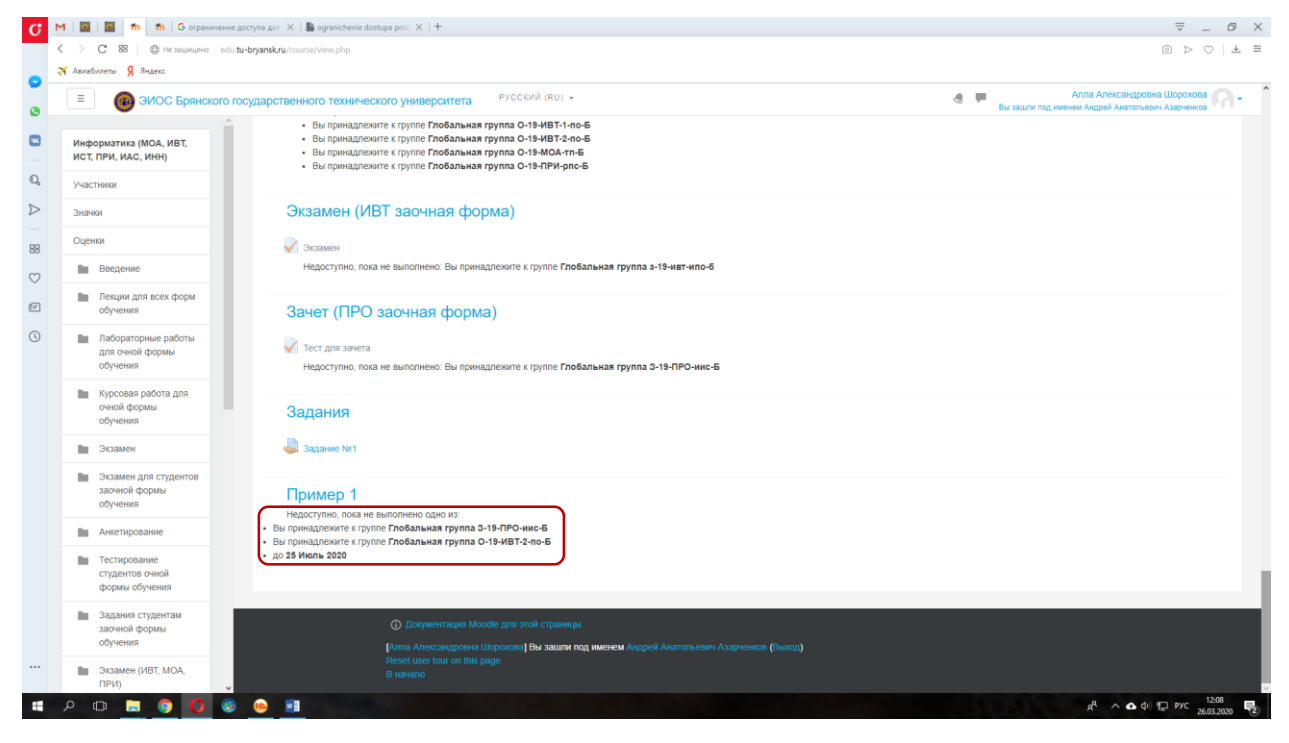

Рис. 7. Пример ограничения в режиме работы студента

Такие настройки применимы не только к разделам курса, но и к любым элементам и материалам, которые могут быть добавлены в раздел (рис.8).

| m G orpanitivenite A                   | ocryna 🚈 🗙 📗 ogranichenie dostupa pro: 🗙 🕴 🕂                                                                                                    | ₹ _                                                                             |
|----------------------------------------|----------------------------------------------------------------------------------------------------|---------------------------------------------------------------------------------|
| > C 88 G He saupruero ecluita          | -bryansk.nu/course/view.php                                                                                                    |                                                                                 |
| <ul> <li>ЭИОС Брянского го</li> </ul>  | сударственного технического университета РУССКИЙ (RU) -                                                                                                    | Алла Александровна Шорохова<br>Бы задля под имении Андрей Анатольевич Азвучение |
| Информатика (МОА, ИВТ,                 |                                                                                                    | + Добавить элемент или рес                                                      |
| аст, при, иас, инн)                    | Экзамен (ИВТ, МОА, ПРИ)                                                                                                    | Редактировать                                                                   |
| частники                               | +                                                                                                    |                                                                                 |
| начки                                  | 🖶 🖌 Экзамен по информатике (ИВТ, МОА, ПРИ) 🏒                                                                                                    | Редактировать 👻                                                                 |
| ценки                                  | Недоступно, пока не выполнено одно из Вы принадлежите к прупле Глобальная группа О-19-ИВТ-1-по-Б Вы принадлежите к клюпер Глобальная группа О-19-ИВТ-2-по-Б |                                                                                 |
| Введение                               | <ul> <li>Вы принадлежите к группе Глобальная группа О-19-МОА-тп-Б</li> <li>Вы принадлежите к группе Глобальная группа О-19-ПРИ-рпс-Б</li> </ul>             |                                                                                 |
| Лекции для всех форм<br>обучения       |                                                                                                    | - Добавить элемёнт или рес                                                      |
| Лабораторные работы<br>для очной формы | Экзамен (ИВТ заочная форма) 🖉                                                                                                    | Редактироват                                                                    |
| обучения                               | 🕂 📈 Экзамен 🥢                                                                                                    | Редактировать 🕶                                                                 |
| Курсовая работа для                    | Недоступно, пока не выполнено: Вы принадлежите к группе Глобальная группа s-19-ивт-ило-6                                                                    | 🎄 Редактировать настройки                                                       |
| обучения                               |                                                                                                    | Переместить вправо рес                                                          |
| Экзамен                                | Зачет (ПРО заочная форма) 🥒                                                                                                    | Ф Скрыть вал                                                                    |
| Экзамен для студентов                  | +                                                                                                    | Сд Дублировать                                                                  |
| заочной формы                          |                                                                                                    | В. Назначить роли                                                               |
| обучения                               | requeryme, noval ne politisinenti. Doi riprinagrienni e n ipyrille i indoarianan rpyrilla a-ra-fiPO-NNC-b                                                   | 104305 25                                                                       |
| обучения                               |                                                                                                    | 🗙 Удалить рес                                                                   |

Рис. 8. Переход в режим редактирования элемента

## ОБЪЕДИНЕНИЕ ГРУПП В ПОТОКИ

Объединение в поток может применяться в случае, когда несколько групп, синхронизированных с курсом, имеют одинаковые ограничения доступа к элементам электронного курса.

В электронном курсе переходим на страницу с участниками, кликнув на ссылку «Участники».

| m m G orpanav                                                                                                    |                                                         |                                                                                                    |                                                                                                    |                                                                                                    |                                                                                                    |                                                                                                    | v .                                       |
|----------------------------------------------------------------------------------------------------|---------------------------------------------------------|----------------------------------------------------------------------------------------------------|----------------------------------------------------------------------------------------------------|----------------------------------------------------------------------------------------------------|----------------------------------------------------------------------------------------------------|----------------------------------------------------------------------------------------------------|-------------------------------------------|
| С 88 — Ф. Не защищено                                                                                                    | edu.tu-bryansk.ru/user/ir                               | ndex.php                                                                                                    |                                                                                                    |                                                                                                    |                                                                                                    |                                                                                                    |                                           |
| ныкабилеты Я Яндекс                                                                                                    |                                                         |                                                                                                    |                                                                                                    |                                                                                                    |                                                                                                    |                                                                                                    |                                           |
| ЭИОС Брянско                                                                                                    | ого государственно                                      | ого технического университета                                                                                                    | РУССКИЙ (RU) 🔻                                                                                                    |                                                                                                    | 4 F                                                                                                    | Алла Алекса<br>Вы зашли под именем Андрей Ан                                                                                                    | андровна Шорохова<br>атопьевич Азарченкої |
| Информатика (МОА, ИВТ,<br>ИСТ, ПРИ, ИАС, ИНН)                                                                                                    | Инф                                                     | орматика (МОА, І                                                                                                    | ИВТ, ИСТ, ПРИ, І                                                                                                    | ИАС, ИНН)                                                                                                    |                                                                                                    |                                                                                                    |                                           |
| частники                                                                                                    | В начало /                                              | Мои курсы / Факультет информационных                                                                                                    | технологий / Информатика и программ                                                                                                    | ное обеспечение / Информатика (МОА, ИВТ, ИСТ,                                                                                                    | ПРИ, ИАС, ИНН) / Участни                                                                                 | 161                                                                                                    |                                           |
| начки                                                                                                    |                                                         |                                                                                                    |                                                                                                    |                                                                                                    |                                                                                                    |                                                                                                    |                                           |
| Уценки                                                                                                    | Участ                                                   | ники                                                                                                    |                                                                                                    |                                                                                                    |                                                                                                    |                                                                                                    |                                           |
| Введение                                                                                                    | Мои курсы                                               |                                                                                                    | Видимые группы                                                                                                    | Показать пользователей, которые были неакт                                                                                                    | гивны более чем                                                                                          |                                                                                                    | Список пользова                           |
| Лекции для всех форм                                                                                                    | Информа                                                 | тика (МОА, ИВТ, ИСТ, ПРИ, ИАС, ИНН) 🛊                                                                                                    | Все участники                                                                                                    | • Выбрать период •                                                                                                    |                                                                                                    | Кратко                                                                                                    |                                           |
| обучения                                                                                                    | Текущая ро                                              | пь Все участники                                                                                                    | ¢                                                                                                    |                                                                                                    |                                                                                                    |                                                                                                    |                                           |
| Лабораторные работы                                                                                                    | все уч                                                  |                                                                                                    | TV A VIII III III A IA A                                                                                                    |                                                                                                    |                                                                                                    |                                                                                                    |                                           |
| <ul> <li>Лабораторные работы<br/>для очной формы<br/>обучения</li> <li>Курсовая работа для<br/>очной формы</li> </ul>                                                                                                    | Все уч<br>Имя : Все и<br>Фамилия : 1<br>1 2 3           | А Б В Г Д Е Ё Ж З И К Л М Н О П Р С<br>Все А Б В Г Д Е Ё Ж З И К Л М Н О П<br>З 4 5 6 7 8 9 10                                                                               | туфхцчшщзюя<br>РСтуфхцчшщзюя<br>42 »                                                                                                    |                                                                                                    |                                                                                                    |                                                                                                    |                                           |
| <ul> <li>Лабораторные работы<br/>для очной формы<br/>обучения</li> <li>Курсовая работа для<br/>очной формы<br/>обучения</li> </ul>                                                                                                    | Все уч<br>Имя : Все<br>Фамилия : I<br>1 2 3<br>Выбрать  | АСТИЧИЛО СОО<br>Все А 5 В Г Д Е Ё Ж 3 И К Л М Н О П Р С<br>Все А 5 В Г Д Е Ё Ж 3 И К Л М Н О П<br>3 4 5 6 7 8 9 10                                                           | туфхцчшщэюя<br>РСтуфхцчшщэюя<br>42 »<br>Имя/Фамилия                                                                                                    | Адрес электронной почты                                                                                                    | Город                                                                                                    | Страна Последний дос                                                                                                    | туп к курсу 🚽                             |
| <ul> <li>Лабораторные работы<br/>для очной формы<br/>обучения</li> <li>Курсовая работа для<br/>очной формы<br/>обучения</li> <li>Экзамен</li> </ul>                                                                                                    | ВСС УЧ<br>Имя : Всс<br>Фамилия : 1<br>1 2 3<br>Выбрать  | АБ ВГДЕ Е Ж 3 И К Л М Н О П Р С<br>Все А Б В Г Д Е Ё Ж 3 И К Л М Н О П Р С<br>3 4 5 6 7 8 9 10<br>Изображение пользователя                                                   | туохцчшцэюя<br>РСтуохцчшцэюя<br>42 э<br>Имя/Фамилия<br>Евгений Сергеевич Музалевский                                                                                                    | Адрес алектронной почты<br>muzalevskij evgenij@mail.ru                                                                                                    | Город<br>Bryansk                                                                                         | Страна Последний дос<br>Россия 10 мин. 15 сек.                                                                                                    | туп к курсу 👻                             |
| Лабораторные работы<br>для очной формы<br>обучения<br>очной формы<br>обучения     Зкзамен     Зкзамен для студентов<br>заснамей формы                                                                                                    | Все уч.<br>Имя : Все<br>Фамилия : I<br>1 2 с<br>Выбрать | ас налики. Соор<br>Вее Абвгдеёж зи клин о прс<br>Вее Абвгдеёж зи клин о п<br>з 4 6 6 7 8 9 10<br>Изображение пользователя                                                    | туюхцчшцэюя<br>РСтуюхцчшщэюя<br>42 »<br>Имя/бамилия<br>Евгений Сергевич Музалевский<br>Зверев Никита Алексевич                                                                                                    | <mark>Адрес алектронной почты</mark><br>muzalevskij evgenij@mail.ru<br>Nikilos2011ras@yandex.ru                                                                                                    | Город<br>Bryansk<br>Bryansk                                                                              | Страна Последний дос<br>Россия 10 мин. 15 сек.<br>Россия 37 мин. 51 сек.                                                                                                    | туп к курсу 🛫                             |
| Плабораторные работы<br>для очной формы<br>обучения<br>«Курсовая работа для<br>очной формы<br>обучения<br>«Экзамен<br>Экзамен для студентов<br>заочной формы<br>обучения                                                                                               | ВСС УЧ                                                  | ас нлики. Соо<br>Вее А БВГ ДЕ Е Ж 3 И К Л М Н О П Р С<br>Вее А БВГ ДЕ Е Ж 3 И К Л М Н О П<br>3 4 5 6 7 8 9 10<br>Изображение пользователя                                    | туюхцчшщэюя<br>РСтуюхцчшщэюя<br>42 »<br>Имя / Фанклия<br>Евгений Сергевич Музалевский<br>Сверев Никита Алексевич<br>Кирилл Дмитриевич Хотеев                                                                                                    | Адрес влектронной почты<br>muzalevskij evgenij@mait.ru<br>Nikidos2011ras@yandex.ru<br>kriti.ho@mait.ru                                                                                                    | Fopog<br>Bryansk<br>Bryansk<br>Bryansk                                                                   | Страна Последний дос<br>Россия 10 мин. 15 сек.<br>Россия 37 мин. 51 сек.<br>Россия 38 мин. 4 сек.                                                                                                    | туп к курсу 🚽                             |
| Пладоторные райоты<br>для оченкі оромы<br>обучення     Куроовая райота для<br>оночні формы<br>оночні формы<br>обучення     Зосамен     Созаменя     Судентов<br>законой формы<br>обучення                                                                              | BC6 y44                                                 | ас налики. Соор<br>Вее А БВГ ДЕ ЕЖ З И К Л М Н О П Р С<br>Вее А БВГ ДЕ ЕЖ З И К Л М Н О П<br>3 4 5 6 7 8 9 10<br>Изображение пользователя                                    | туюхцчшщэюя<br>РСтуюхцчшщэюя<br>42 »<br>Имя/бамилия<br>Евгений Сергеевич Музалевсий<br>Сергей Игоревич Согеев<br>Сергей Игоревич Соменков                                                                                                    | Адрее алектронной почты<br>muzalevskij evgenij@mait.ru<br>Nikitos2011ras@yandex.ru<br>kiril.ho@mait.ru<br>semenkov1956@mail.ru                                                                                                    | Fopog<br>Bryansk<br>Bryansk<br>Bryansk<br>Bryansk<br>Bryansk                                             | Страна Последний дос<br>Россия 10 мин. 15 сек.<br>Россия 37 мин. 51 сек.<br>Россия 38 мин. 4 сек.<br>Россия 41 мин. 2 сек.                                                                                                 | туп к курсу 🗸                             |
| Aladoratopue padona<br>gran overki dopus<br>odyveriis     Kipoosa padora gra<br>overki dopus<br>overki dopus<br>odyveriis     Scaaker<br>Scaaker gran cygentos<br>sonoval dopus<br>odyveriis     Anetriposaker<br>Market posaker                                       | BCe y44<br>Hua: Bee<br>damenta : 1<br>2 2<br>Budgarb    | ас нлики. Соо<br>Вее А БВГ ДЕ ЕЖ З И К Л М Н О П Р С<br>Вее А БВГ ДЕ ЕЖ З И К Л М Н О П Р С<br>Вее А БВГ ДЕ ЕЖ З И К Л М Н О П<br>4 6 6 7 8 9 10<br>Изображение пользователя | ту о х Ц ч ш ц э ю я<br>рс ту о х ц ч ш ц э ю я<br>42 »<br>Имя / Фамилия<br>Багений Сергевич Музалевский<br>Саргей Игоревич Сонексов<br>Сергей Игоревич Сонексов                                                                                                    | Aдрее алектронной почты<br>muzalevskij evgenij@mail.ru<br>Niktios2011ras@yandex.ru<br>kriti.ho@mail.ru<br>semenkov1598@mail.ru<br>s-fomin71@mail.ru                                                                                      | Fopog<br>Bryansk<br>Bryansk<br>Bryansk<br>Bryansk<br>Bryansk<br>Bryansk                                  | Страна Последний дос<br>Россия 10 мин. 15 сек.<br>Россия 37 мин. 51 сек.<br>Россия 38 мин. 4 сек.<br>Россия 41 мин. 2 сек.<br>Россия 45 мин. 2 сек.                                                                        | туп к курсу 🗸                             |
| Пладпотрыне райоты<br>для счекій оромы -<br>обучення     Курсовая райота для<br>оночні формы<br>оночні формы<br>оночні формы<br>обучення     Сламен<br>Сламен<br>обучення     Сламен<br>обучення     Сламен<br>обучення     Сламен<br>обучення     Сламен              | BCe y44<br>Hua: Bee<br>4awens: :<br>Bu6parb<br>         | ас нлики. Соо<br>Вее А БВГ ДЕ ЕЖ З И К Л М Н О П Р С<br>Вее А БВГ ДЕ ЕЖ З И К Л М Н О П Р С<br>Вее А БВГ ДЕ ЕЖ З И К Л М Н О П<br>4 5 6 7 8 9 10<br>Изображение пользователя | ту о х Ц ч Ш Ц Э Ю Я<br>РСТУ О Х Ц ч Ш Ц Э Ю Я<br>42 »<br>Имя / Фамилия<br>Багений Сергевич Музалевский<br>Саргей Игоревич Соненков<br>Сергей Игоревич Соненков<br>Сергей Сергевич Фонин                                                                                  | Aдрее алектронной почты<br>muzalevskij evgenij@mail.ru<br>Niktios2011ras@yandex.ru<br>kriti.ho@mail.ru<br>semenkov1598@mail.ru<br>s-fomin71@mail.ru<br>vityamastryuktov@ickoud.com                                                       | Fopog<br>Bryansk<br>Bryansk<br>Bryansk<br>Bryansk<br>Bryansk<br>Bryansk<br>Bryansk                       | Страна Последний дос<br>Россия 10 мин. 15 сек.<br>Россия 37 мин. 51 сек.<br>Россия 38 мин. 4 сек.<br>Россия 41 мин. 2 сек.<br>Россия 45 мин. 2 сек.<br>Россия 52 мин. 36 сек.                                              | туп к курсу 🛫                             |
| Плабораторные райоты<br>для сченй оромы<br>обучения     Курсовая райота для<br>онобучения     Зазамен<br>Зазамен судентов<br>законой формы<br>обучения     Соудентов<br>законой формы<br>обучения     Студентов<br>слудентов сичей<br>формы сбучения     законой формы | BCC 9/4<br>Hus: Bee<br>damms :<br>Beidparts<br>         | ас нлики. Соо<br>Вее Абвгдееж зи кли н о пр с<br>Вее Абвгдееж зи кли н о пр с<br>Вее Абвгдееж зи кли н о пр с<br>Ноображение пользователя<br>С                               | ту о Х Ц Ч Ш Ц Э Ю Я<br>РСТУ О Х Ц Ч Ш Ц Э Ю Я<br>42 •<br>Ники / Фамклия<br>Ватений Сергевич Музалевский<br>Сергей Игоревич Сокенчо<br>Сергей Игоревич Сокенков<br>Сергей Игоревич Сокенков<br>Сергей Сергеевич Фоккии<br>Виктор Алексеевич Мастріоков<br>Никита Гоичаров | Appee anextpownek novtte<br>muzatevskij evgenij@mali ru<br>Niktios2011ras@yandex.ru<br>kiril.ho@mali ru<br>semerikov1958@mali ru<br>s-fomih71@mali ru<br>vityamastryakov@ickud.com<br>Niktika.vol2016@mali ru                            | Fopog<br>Bryansk<br>Bryansk<br>Bryansk<br>Bryansk<br>Bryansk<br>Bryansk<br>Bryansk<br>Bryansk            | Страна Последний дос<br>Россия 10 мин. 15 сек.<br>Россия 37 мин. 51 сек.<br>Россия 38 мин. 4 сек.<br>Россия 41 мин. 2 сек.<br>Россия 45 мин. 2 сек.<br>Россия 52 мин. 36 сек.<br>Россия 1 ч. 64 мин.                       | туп к курсу 🤟                             |
| Плабораторные работы<br>для очеки борома<br>обучения     обучения     Зозамен     Зозамен     Зозаменя     Зозаменя     Зозаменя     слудентов     слудентов     слудентов     слудентов     слудентов очека     формы обучения     захочной формы     обучения        | BCC 9/4<br>Hus: Bee<br>Observes<br>BeeSpars             | ас нлики. Соор<br>Веа Абвгде Е ж зи кли н о пр с<br>Веа Абвгде Е ж зи кли н о пр с<br>Веа Абвгде Е ж зи кли н и о п<br>4 6 6 7 8 9 10<br>Изображение пользователя<br>О       | ту о Х Ц Ч Ш Ц Э Ю Я<br>42 •<br>Ники / Фамклия<br>Влений Сергевич Музалевский<br>Барев Никита Алексевич<br>Кирилл Динтриевич Хотев<br>Сергей Игоревич Семенков<br>Сергей Сергевич Фокми<br>Виктор Алексевич Мастриоков<br>Никита Гоичаров<br>Алла Александровна Шорокова  | Appee anerrpowoki novrte<br>muzalevskij evgenj@mali ru<br>Nikitos2011ras@yandex.ru<br>kiril ho@mali ru<br>semerikov1996@mali ru<br>s-tomin71@mali ru<br>vityamastryukov@icloud.com<br>Nikita: vol2016@mali ru<br>alya.rice3010@gmali.com | Fopog<br>Bryansk<br>Bryansk<br>Bryansk<br>Bryansk<br>Bryansk<br>Bryansk<br>Bryansk<br>Bryansk<br>Bryansk | Страно Последний дос<br>Россия 10 мин. 15 сек.<br>Россия 37 мин. 51 сек.<br>Россия 38 мин. 4 сек.<br>Россия 41 мин. 2 сек.<br>Россия 45 мин. 2 сек.<br>Россия 52 мин. 36 сек.<br>Россия 14.54 мин.<br>Россия 2 час. 1 мин. | туп к курсу 🧹                             |

Рис. 9. Страница участников курса

Затем кликнув на значок «Шестеренка» выбираем из списка пункт «Записанные на курс пользователи» и из него выбираем «Группы».

| ) С 🕺   @ Не зацищено ес                                                                                                    | du tu-bryansk.ru/user/index.php                                                                                                    |                                                                                                    |                                                                                                    |                                                                 | 2 4 0                                                                                                    |
|----------------------------------------------------------------------------------------------------|----------------------------------------------------------------------------------------------------|----------------------------------------------------------------------------------------------------|----------------------------------------------------------------------------------------------------|-----------------------------------------------------------------|----------------------------------------------------------------------------------------------------|
| ЭИОС Брянского                                                                                                    | о государственного технического университет                                                                                                    | а РУССКИЙ (RU) +                                                                                                    |                                                                                                    | е 🗮 Вы зешти                                                    | Алла Александровна Шорохова<br>под именем Андрей Анатольевич Азарченков                                                                                                    |
| нформатика (МОА, ИВТ,<br>СТ, ПРИ, ИАС, ИНН)                                                                                                    | Информатика (МОА                                                                                                    | А, ИВТ, ИСТ, ПРИ, И                                                                                                    | 1АС, ИНН)                                                                                                    |                                                                 |                                                                                                    |
| частники                                                                                                    | В начало / Мои курсы / Факультет информации                                                                                                    | онных технологий / Информатика и программн                                                                                                    | юе обеспечение. / Информатика (МОА, ИВТ, ИСТ, ПР                                                                             | И, ИАС, ИНН) / Участники                                        |                                                                                                    |
| начки                                                                                                    |                                                                                                    |                                                                                                    |                                                                                                    |                                                                 |                                                                                                    |
| ценки                                                                                                    | Участники                                                                                                    |                                                                                                    |                                                                                                    |                                                                 | (                                                                                                    |
| Введение                                                                                                    | Мои курсы                                                                                                    | Видимые группы                                                                                                    | Показать пользователей, которые были неактивн                                                                                | ны более чем                                                    | <ol> <li>Записанные на курс пользовате</li> </ol>                                                                                                    |
| В Лекции ала всех форм                                                                                                    | Информатика (МОА, ИВТ, ИСТ, ПРИ, ИАС, ИН                                                                                                    | IH) ¢ Все участники                                                                                                    | • Выбрать период •                                                                                                    |                                                                 | <ul> <li>Способы записи на курс</li> </ul>                                                                                                    |
| обучения                                                                                                    | Текущая роль Все участники                                                                                                    | •                                                                                                    |                                                                                                    |                                                                 | <ul> <li>Зачисление вручную</li> </ul>                                                                                                    |
| Пабораторные работы                                                                                                    | Все участники:838                                                                                                    |                                                                                                    |                                                                                                    |                                                                 | = 14-VBT1                                                                                                    |
| для очной формы<br>обучения                                                                                                    | Имя: Все А Б В Г Д Е Е Ж З И К Л М Н О І<br>Фамилия: Все А Б В Г Д Е Ё Ж З И К Л М Н                                                                                                    | прстуфхцчшщэюя<br>нопрстуфхцчшщэюя                                                                                                    |                                                                                                    |                                                                 | = 14-MOA                                                                                                    |
| ачки                                                                                                    |                                                                                                    | Тимофеева Анастасия Олеговна                                                                                                    | nti20012012t@mail.ru                                                                                                    | Bryansk Россия                                                  | = 18-01512                                                                                                    |
|                                                                                                    |                                                                                                    |                                                                                                    |                                                                                                    |                                                                 |                                                                                                    |
| пенки                                                                                                    |                                                                                                    | Мария Сергеевна Чурина                                                                                                    | mari.churina@mail.ru                                                                                                    | Bryansk Poccus                                                  | = 18-иас                                                                                                    |
| ценки                                                                                                    |                                                                                                    | Мария Сергеевна Чурина                                                                                                    | mari.churina@mail.ru                                                                                                    | Bryansk Россия<br>Bryansk Россия                                | = 18-иас                                                                                                    |
| ценки<br>Введение                                                                                                    |                                                                                                    | Мария Сергеевна Чурина<br>Екатерина Александровна Лосева                                                                                                    | mari.churina@mail.ru<br>Ioseva.catia@yandex.ru                                                                               | Bryansk Россия<br>Bryansk Россия                                | = 18-ляс<br>= 18-ЛРИ<br>= 3-18-ИВТ1                                                                                                    |
| ценки Введение Лекции для всех форм обучения                                                                                                    | 1         2         3         4         5         6         7         8         9         10                                                                                                    | Мария Сергеевна Чурина<br>Екатерина Александровна Лосева<br>42 »                                                                                                    | mari.churina@mail.ru<br>koseva.catia@yandex.ru                                                                               | Bryansk Россия<br>Bryansk Россия                                | = 18-иас<br>= 18-ПРИ<br>= 3-18-ИВТ1<br>= 3-18-ИВТ2                                                                                                    |
| ценки<br>Введение<br>Лекции для всех форм<br>обучения<br>Лабораторные работы                                                                                                    |                                                                                                    | Мария Сергеевна Чурина<br>Екатерина Александровна Лосева<br>42 »                                                                                                    | mait churina@mail.ru<br>loseva.catia@yandex.ru                                                                               | Bryansk Россия<br>Bryansk Россия                                | = 18-HaC<br>= 16-ПРИ<br>= 3-18-ИВТ1<br>= 3-18-ИВТ2<br>= 19-M08                                                                                                    |
| ценки<br>Введение<br>Лекцин для всех форм<br>обучения<br>Лабораторные работы<br>для очной формы<br>обучения                                                                                                    | 1         2         3         4         5         6         7         8         9         10           Показать все 638         10         10         10         10         10         10         10         10         10         10         10         10         10         10         10         10         10         10         10         10         10         10         10         10         10         10         10         10         10         10         10         10         10         10         10         10         10         10         10         10         10         10         10         10         10         10         10         10         10         10         10         10         10         10         10         10         10         10         10         10         10         10         10         10         10         10         10         10         10         10         10         10         10         10         10         10         10         10         10         10         10         10         10         10         10         10         10         10         10 <td< td=""><td>Марик Сергевена Чурина<br/>Екатерина Александровна Лосева<br/></td><td>mari chunna@mail ru<br/>loseva.catia@yandex.ru</td><td>Bryansk Россия<br/>Bryansk Россия</td><td><ul> <li>18-нас</li> <li>18-ЛРИ</li> <li>3-16-ИВТ1</li> <li>3-16-ИВТ1</li> <li>3-16-ИВТ2</li> <li>19-моа</li> <li>19-МОВ</li> </ul></td></td<> | Марик Сергевена Чурина<br>Екатерина Александровна Лосева<br>                                                                                                    | mari chunna@mail ru<br>loseva.catia@yandex.ru                                                                                | Bryansk Россия<br>Bryansk Россия                                | <ul> <li>18-нас</li> <li>18-ЛРИ</li> <li>3-16-ИВТ1</li> <li>3-16-ИВТ1</li> <li>3-16-ИВТ2</li> <li>19-моа</li> <li>19-МОВ</li> </ul>                                                                                                    |
| ения Веедение Веедение Вееден | 2 3 4 5 6 7 8 9 10     Показать все 838     Выбрать всех пользо                                                                                                    | Марик Сергеенка Чурина           Екатерина Александровна Лосева            42           вателей - 638         Выбрать всех пользователей                                                | тан слипла@mail ru<br>юзеча catia@yandex.ru<br>на странице Убрать выделение ⑦ С выбрани                                      | Втуаляк Россия<br>Втуаляк Россия<br>ными пользователями Выберит | * 18-нас<br>* 18-лас<br>* 3-16-ЛРИ<br>* 3-16-ИВТ2<br>* 19-иВТ2<br>* 19-иВТ2<br>* 19-иВТ2                                                                                                    |
| анни<br>Ведение<br>Лекции для всех форм<br>обучения<br>Лабораторные работы<br>для счиной формы<br>обучения<br>Куросовая работа для<br>очной формы                                                                                                    |                                                                                                    | Марик Сергеевка Чурина           Екатерина Александровна Лосева            42           вателей - 638         Выбрать всех пользователей                                                | тан слипла@mail ru<br>юзеча catia@yandex.ru<br>на странице Убрать виделение @ С выбрани                                      | Влуаляк Россия<br>Влуаляк Россия<br>чыми пользователлям Выбери  | 18-иас     18-иас     18-ири     3-18-ИВТ1     3-18-ИВТ1     19-ИВТ1     19-ИВТ1     19-ИВТ2     19-ИРИ                                                                                                    |
| енки Веедение Лекции для всех форм обучения Лабораторные работы для счиной формы обучения Куроовая работа для очной формы обучения                                                                                                    |                                                                                                    | Mapur Cepreexx Чурина<br>Exaтерина Александровна Лосева<br>42 »<br>вателей - 838 Выбрать всех пользователей                                                                             | тая слилла@mail.ru<br>юзеva.catia@yandex.ru<br>на странице Убрать выделение ⑦ С выбрани                                      | Втуаляк Россия<br>Втуаляк Россия<br>чыми пользователями Выбери  | 18-иас     18-иас     18-игри     3-18-ИВТ1     3-18-ИВТ2     19-моа     19-моа     19-миВТ2     19-лиВТ2     19-лиВТ2     19-лунВТ2     3-19-ИВТ-4ИПО-5                                                                                                    |
| енни<br>Веедение<br>Лекции для всех форм<br>обучения<br>Лабораторные работы<br>для оченой формы<br>обучения<br>Куроовая работа для<br>оченой формы<br>обучения                                                                                                    |                                                                                                    | Марик Сергеевка Чурина           Екатерина Александровна Лосева            42           вателей - 636         Выбрать всех пользователей           Mocolle.gns aroli страница           | тая слилла@mail ru<br>Ioseva catia@yandex.ru<br>на странице Убрать выделение ⑦ С выбранн                                     | Втуаляк Россия<br>Втуаляк Россия<br>чыми пользователями Выберит | 18-иас     18-иас     18-игри     3-18-И811     3-18-И811     19-иаа     19-иаа     19-иаа     19-иан     19-инят2     19-инят2     19-игри     3-19-Ият-ипо-5     3-19-Иро-иис-5                                                                                                    |
| ренки ресультатор со странование и со странование работы для сек форми обучения по со странование работы для секой формы обучения по со сучения со сучения со сучени |                                                                                                    | Maper Cepreeska Vypeka Ekstepinka Anekcakgooska Alocesa 42 • eareneä - 636 Buópatu sook nonuoosateneä Moodie grat atok orpanenga ma Ubpoxonal Bu sautan nog waenew Akgeeä A             | тап слипла @mail ru<br>Ioseva catia @yandex ru<br>на странице Убрать выделение ⑦ С выбранн<br>натопалезин Азариенков (Эшхол) | Втуаляк Россия<br>Втуаляк Россия<br>ньми пользователями Выбери  | 18-нас     18-ггри     3-18-181     3-18-181     3-18-181     3-18-181     19-иоа     19-иоа     19-иоа     19-иоа     19-иот     19-иот     3-19-иот-5     3-19-иот-5     3-19-иот-5     3-19-иот-5                                                                                                    |
| ренки Ведение Ведение Ведения Ведения Ведение Ведения Ведения |                                                                                                    | Марик Сергеенка Чурнка       Екатерника Александровна Лосева                                                                                                    | тап слипла @mail ru<br>Ioseva catia @yandex ru<br>на странице Убрать выделение ⑦ С выбранн<br>натопъевич Азариенков (Эшкол)  | Втуаляк Россия<br>Втуаляк Россия<br>ньми пользователями Выбери  | 18-нас     18-нас     18-при     3-18-И81     3-18-И81     3-18-И81     19-моа     19-моа     19-моа     19-мвт2     19-лри     1-19-И812     3-19-И81-ИПО-Б     3-19-ИСТ-Б     3-19-ИСТ-б     0-19-ИСТ-бар-Б                                                                                                    |
| ренки<br>Ведение<br>Ведение<br>Лекции для всех форм<br>обучения<br>Лабораторные работы<br>для оченой формы<br>обучения<br>В Куроовах работа для<br>оченой формы<br>обучения<br>Зкламен для студентов<br>заочной формы<br>обучение                                                                                                    |                                                                                                    | Maper Cepreeska Чурнка<br>Eкатерника Александровна Лосева<br>42 •<br>eareneà - 636 Выбрать всех пользователей<br>Moodie для этой страница<br>ина Шорокова] Вы зашли под именем Андрей А | тан слипла@mail ru<br>Ioseva catia@yandex ru<br>на странице Убрать выделение ⑦ С выбранн<br>натопъевич Азариенков (Эшкол)    | Втуаляк Россия<br>Втуаляк Россия<br>ньми пользователями Выбери  | 18-иас     18-иас     18-ияс     18-ири     3-18-ият     3-18-ият     19-иаа     19-иаа     19-иаа     19-ият     19-ият     19-ият     19-ият     19-ият     3-19-ият-с-5     3-19-ият-с-5     3-19-ист-итти-с-5     0-19-ист-сапр-Б     0-19-ист-д-Б                                                                                                    |
| енки Вледение Вледение Лекции для всек форм обучения Лабораторные работы для счиной формы обучения Зкамен Зкамен Аля студентов зайчной формы обучение Аккетирование Тестирование                                                                                                    |                                                                                                    | Mapun Cepreensa Vypuna<br>Exarepuna Anexcaugpoena Jrocesa<br>                                                                                                    | так сћила дтак и<br>юзеча сава дуалбек ги<br>на странице Уобрать выделение 🕐 С выбране<br>матогљевич Азархенков (Бихос.)     | Втуаляк Россия<br>Втуаляк Россия                                | 18-нас     16-ПРИ     16-ПРИ     16-ПРИ     16-ПРИ     16-ПРИ     16-ПРИ     19-46811     19-46812     19-46812     19-46812     19-46812     19-1РИ     19-1РИ     3-19-485140-65     3-19-410-465     3-19-410-4017165     0-19-4107-4017165     0-19-4107-4017165     0-19-4107-4017165     0-19-4107-4017465     0-19-4107-4017465     0-19-4107-4017465     0-19-4107-4017465     0-19-4107-4017465     0-19-4107-4017465     0-19-4107-4017465     0-19-4107-4017465     0-19-4107-401746     0-19-4107-401746     0-19-4107-401746     0-19-4107-401746     0-19-4107-401746     0-19-4107-401746     0-19-4107-401746     0-19-4107-401746     0-19-4107-401746     0-19-4107-401746     0-19-4107-401746     0-19-4107-401746     0-19-4107-401746     0-19-4107-401746     0-19-4107-401746     0-19-4107-401746     0-19-4107-401746     0-19-4107-401746     0-19-4107-401746     0-19-4107-401746     0-19-4107-401746     0-19-4107-401746     0-19-4107-401746     0-19-4107-401746     0-19-4107-401746     0-19-4107-401746     0-19-4107-401746     0-19-4107-401746     0-19-4107-401746     0-19-4107-401746     0-19-4107-401746     0-19-4107-401746     0-19-4107-401746     0-19-4107-401746     0-19-4107-401746     0-19-4107-401746     0-19-4107-401746     0-19-4107-401746     0-19-4107-401746     0-19-4107-401746     0-19-4107-401746     0-19-4107-401746     0-19-4107-401746     0-19-4107-401746     0-19-4107-401746     0-19-4107-401746     0-19-4107-401746     0-19-4107-40174     0-19-4107-40174     0-19-4107-40174     0-19-4107-40174     0-19-4107-40174     0-19-4107-40174     0-19-4107-40174     0-19-4107-40174     0-19-4107-40174     0-19-4107-40174     0-19-4107-40174     0-19-4107-40174     0-19-4107-40174     0-19-4107-40174     0-19-4107-40174     0-19-4107-40174     0-19-4107-40174     0-19-4107-40174     0-19-4107-40174     0-19-4107-40174     0-19-4107-40174     0-19-4107     0-19-4107-40174     0-19-4107-40174     0-19-4107-40174     0-19-4107     0-19-4107     0-19-4107      0-19-4107     0-19-4107     0-19-4107      0-19-4107 |

Рис. 10. Переход на страницу с группами

Таким образом мы попадаем на страницу с вкладками «Группы», «Потоки» и «Обзор» (рис. 11). На вкладке «Группы» перечислены группы записанные на данный курс.

| I M I M I O orpanise                                                              | we doctyma d/ii - X   🖬 ogranichenie dostupa pro: X   🖤 Moodle_basici Grouping ii: X   T                      | · -                                                                                                    |
|-----------------------------------------------------------------------------------|----------------------------------------------------------------------------------------------------|----------------------------------------------------------------------------------------------------|
| С 88 0 Не защищено о<br>Алгабикала 0 Янкала                                       | du.tu-bryansk.ru/group/index.php                                                                              |                                                                                                    |
| <ul> <li>ЭИОС Брянског</li> </ul>                                                 | р государственного технического университета РУССКИЙ (RU) +                                                   | <ul> <li>Алла Александровка Шорохова</li> <li>Вы зашли год иминеи Андрей Анатониеми Азриников</li> </ul> |
| Информатика (МОА, ИВТ,<br>ИСТ, ПРИ, ИАС, ИНН)                                     | Информатика (МОА, ИВТ, ИСТ, ПРИ, ИАС,                                                                         | ИНН)                                                                                                    |
| Участники                                                                         | В начало / Мои курсы / Факультет информационных технологий / Информатика и программное обеспече               | ние / Информатика (МОА, ИВТ, ИСТ, ПРИ, ИАС, ИНН) / Пользователи / Группы                                 |
| Значки                                                                            |                                                                                                    |                                                                                                    |
| Оценки                                                                            | Группы Потоки Обзор                                                                                           |                                                                                                    |
| Введение                                                                          | Информатика (МОА, ИВТ, ИСТ, ПРИ, ИАС, ИНН) Группы                                                             |                                                                                                    |
| Лекции для всех форм<br>обучения                                                  | Ppynna:                                                                                                    | Участники выбранной группы.                                                                              |
| Лабораторные работы<br>для очной формы<br>обучения                                | 17-440-1 (23) A<br>17-440-1-1 (19)<br>17-440-2-1 (20)<br>17-440-1 Net (17)<br>17-440-1 Net (17)               |                                                                                                    |
| Курсовая работа для<br>очной формы<br>обучения                                    | 17-4/C1 Net (17)<br>17-4/C2 Net (10)<br>17-4/D4 Net (20)<br>77-0PM Net (22)<br>7b/d0mesar pyrma 17-4/CT (10)  |                                                                                                    |
| Экзамен                                                                           | Глобальная группа 17-МАШ1 (7)<br>Глобальная группа 17-МАШ2 (16)<br>Горбальная слида 12-МАШ2 (11)              |                                                                                                    |
| Экзамен для студентов<br>заочной формы<br>обучения                                | Incolanses reyrina 17.4/T4 (10)     Incolanses reyrina 17.4/T4 (8)     V Peaarwareneware secondaria (8)     V | Добавить/удалить участников                                                                              |
| Анкетирование                                                                     | Удалить выбранные группы                                                                                      |                                                                                                    |
| <ul> <li>Тестирование</li> <li>студентов очной</li> <li>формы обучения</li> </ul> | Coggate rpyriny<br>Astrocogganie rpyrin                                                                       |                                                                                                    |
| <ul> <li>Задания студентам<br/>заочной формы<br/>обучения</li> </ul>              | Импортировать группы                                                                                          |                                                                                                    |
| Экзамен (ИВТ, МОА,                                                                | Покументавка Моздіе вла этой страняцы                                                                         |                                                                                                    |

Рис. 11. Вкладка «Группы»

Для объединения нескольких групп в поток необходимо перейти на соответствующую вкладку и нажать на кнопку «Создать поток» (рис. 12).

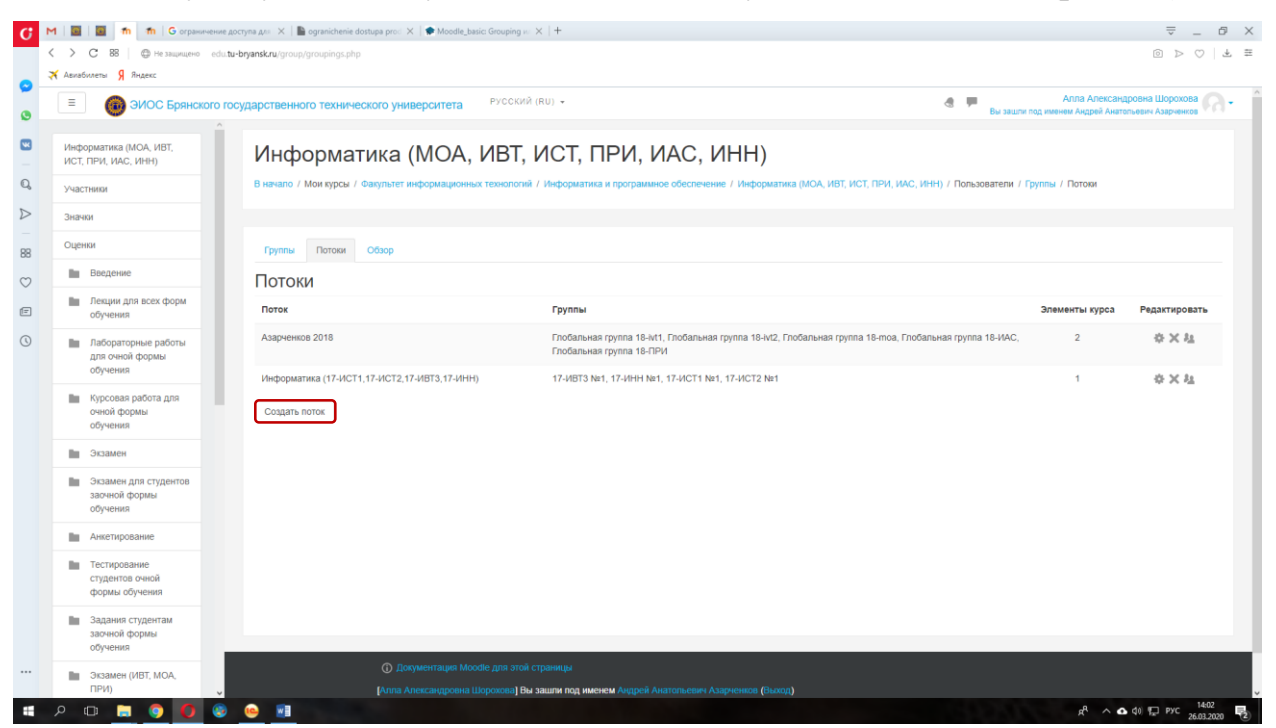

Рис. 12. Вкладка «Потоки»

Название потока является обязательным полем к заполнению, в описании потока можно указать причины объединения в поток (рис. 13).

| С 88 Ф Не защищено                                 | edu.tu-bryansk.ru/group/grouping.php |                                                                                                    |                                                                                                |
|----------------------------------------------------|--------------------------------------|----------------------------------------------------------------------------------------------------|------------------------------------------------------------------------------------------------|
| Авиабилеты Я Яндекс                                |                                      |                                                                                                    |                                                                                                |
| ЭИОС Брянског                                      | о государственного технического уни  | зерситета РУССКИЙ (RU) -                                                                                                    | Алла Александровна Шорохова<br>Вы зашли под именем Андрей Анатольевич Азарченков               |
|                                                    | / Создать поток                      | прорлационных технология технорорлегиях и программное осеене егине технорорлых                                                 | mile (more vib), vib), viev, vievo, vievo, vievo, vievo datemi v v pyrine v v navnimu v vievom |
| Информатика (МОА, ИВТ,<br>ИСТ, ПРИ, ИАС, ИНН)      |                                      |                                                                                                    |                                                                                                |
| Участники                                          | Создать поток                        |                                                                                                    |                                                                                                |
| Значки                                             | - Общее                              |                                                                                                    |                                                                                                |
| Оценки                                             | Название потока                      | * 2010                                                                                                    |                                                                                                |
| Ведение                                            | 10                                   | 2019                                                                                                    |                                                                                                |
|                                                    | ID noroka                            | ФИТ                                                                                                    |                                                                                                |
| лекции для всех форм<br>обучения                   | Описание потока                      |                                                                                                    | 6                                                                                              |
| Лабораторные работы<br>для очной формы<br>обучения |                                      | ФИТ - 2019                                                                                                    |                                                                                                |
| Курсовая работа для<br>очной формы<br>обучения     |                                      |                                                                                                    |                                                                                                |
| Экзамен                                            |                                      |                                                                                                    |                                                                                                |
| Экзамен для студентов<br>заочной формы<br>обучения |                                      |                                                                                                    |                                                                                                |
| Анкетирование                                      |                                      |                                                                                                    |                                                                                                |
| Тестирование<br>студентов очной<br>формы обучения  | Обязательные для заполнения поля     | Сохранить Отмена                                                                                                    |                                                                                                |
| Задания студентам<br>заочной формы<br>обучения     | Ф До                                 | ументация Moodle для атой страницы                                                                                             |                                                                                                |
| Экзамен (ИВТ, МОА,                                 | [Алла А<br>Инфор                     | тександровна Шорохова <b>) Вы зашли под именем</b> Андрей Анатольевич Азарченков (Выхі<br>атика (МОА, ИВТ, ИСТ, ПРИ, ИАС, ИНН) |                                                                                                |

Рис. 13. Создание нового потока

После создания наименование потока отобразится в общем списке (рис. 14). Теперь необходимо добавить в него группы, для этого в строке с наименованием созданного потока нажимаем на иконку 🏝 справа (рис. 14).

| 0        | 🗉 🔞 ЭИОС Брянского го                          | осударственного технического университета                                           | Ř (RU) - 🖉 🇮 🛤 Ν                                                                                                    | Алла Алексан;<br>ашли под именем Андрей Анатг | цровна Шорохова<br>зльевич Азарченков |
|----------|------------------------------------------------|-------------------------------------------------------------------------------------|----------------------------------------------------------------------------------------------------|-----------------------------------------------|---------------------------------------|
| <b>0</b> | Информатика (МОА, ИВТ,<br>ИСТ, ПРИ, ИАС, ИНН)  | Информатика (МОА, ИВТ,<br>В начало / Мои курсы / Факультет информационных техногоги | ИСТ, ПРИ, ИАС, ИНН)<br>а) / Информатика и программеное обеспечение / Информатика (ИСА, ИВТ, ИСТ, ПРИ, ИАС, ИНН) / Пользователя      | и / Группы / Потоки                           |                                       |
| ⊳        | знастники<br>Значки<br>Оценки                  | Группы Потоки Обзор                                                                 |                                                                                                    |                                               |                                       |
| $\odot$  | Введение                                       | Потоки                                                                              |                                                                                                    |                                               |                                       |
| F        | Лекции для всех форм<br>обучения               | Поток                                                                               | Группы                                                                                                    | Элементы курса                                | Редактировать                         |
| 0        | Пабораторные работы                            | 2019                                                                                | Пусто                                                                                                    | 0                                             | \$ > <b>(</b> A)                      |
|          | для очной формы<br>обучения                    | Азарченков 2018                                                                     | Глобальная группа 18-іv1, Глобальная группа 18-іv12, Глобальная группа 18-тюа, Глобальная группа 18-IVA<br>Глобальная группа 18-ПРИ | .C. 2                                         | $\phi \times h$                       |
|          | Курсовая работа для<br>очной формы<br>обучения | Информатика (17-ИСТ1, 17-ИСТ2, 17-ИВТ3, 17-ИНН)                                     | 17-4/BT3 Ne1, 17-4/HH Ne1, 17-4/CT1 Ne1, 17-4/CT2 Ne1                                                                               | 1                                             | $\Leftrightarrow \times s_{\pm}$      |
|          | Экзамен                                        | Создать поток                                                                       |                                                                                                    |                                               |                                       |
|          | Экзамен для студентов                          |                                                                                     |                                                                                                    |                                               |                                       |

Рис. 14. Список потоков

Для добавления группы в поток из правого столбца с возможными участниками выбираем соответствующую группу и нажимаем на кнопку «Добавить» (рис. 15).

| ЭИОС Брянског                                                            | р государственного технического университета РУССКИЙ (RU) •                                                         | Алла Александреена Шорохова<br>Вы зашля под именем Андрей Анатольевич Азариенков                                                                                                    |
|--------------------------------------------------------------------------|----------------------------------------------------------------------------------------------------|----------------------------------------------------------------------------------------------------|
| Информатика (МОА, ИВТ,<br>ИСТ, ПРИ, ИАС, ИНН)                            | Информатика (МОА, ИВТ, ИСТ, ПРИ, И                                                                                  | АС, ИНН)                                                                                                    |
| Участники                                                                | В начало / Мои курсы / Факультет информационных технологий / Информатика и программное<br>/ Добавиты/удалить группы | обеспечение / Информатика (МОА, ИВТ, ИСТ, ПРИ, ИАС, ИНН) / Пользователи / Группы / Участники / Группы                                                                                                    |
| Значки                                                                   |                                                                                                    |                                                                                                    |
| Оценки                                                                   | Побавить/идарить группы: 2019                                                                                       |                                                                                                    |
| Введение                                                                 | Силастании мастании 0                                                                                               | BOMOVALIS MISTAINAY 30                                                                                                    |
| Лекции для всех форм<br>обучения                                         | cyster alsorte Laeruser e                                                                                           | Commonline y text, invest, so      T/AMCT     T/AMCT     T/AM |
| Лабораторные работы<br>для очной формы<br>обучения                       |                                                                                                    |                                                                                                    |
| Курсовая работа для<br>очной формы<br>обучения                           |                                                                                                    | 17-AUCA Net<br>17.7/PH Net Symma 17-AUCT<br>Proforment ryymia 17-AUCT<br>Proforment 77-AULI2                                                                                                    |
| Экзамен                                                                  |                                                                                                    | Глобальная группа 17-МАШЗ<br>Глобальная группа 17-МТМ<br>Гробальная группа 17-МТМ                                                                                                    |
| <ul> <li>Экзамен для студентов<br/>заочной формы<br/>обучения</li> </ul> |                                                                                                    | Indextanati rysma 3775<br>Frodanasti rysma 3776<br>Frodanasti a Tysma 18-M1<br>Frodanasti a Heliz                                                                                                    |
| Анкетирование                                                            |                                                                                                    | глосальная группа 18-тоа                                                                                                    |
| Тестирование                                                             | Назад к потокам                                                                                                    |                                                                                                    |

Рис. 15. Добавление групп в поток

После добавления необходимых групп в поток в левом столбце отобразится этот список. Чтобы попасть в меню с потоками, нажимаем на кнопку «Назад к потокам» (рис. 16).

| ООС Брянск                                         | ого государственного технического университета РУССКИЙ (RU) +                                          | Алла Александровна Шорохова<br>Бы защите под именем Акдрей Аналесьеви Азарченов                                          |
|----------------------------------------------------|----------------------------------------------------------------------------------------------------|----------------------------------------------------------------------------------------------------|
| Информатика (МОА, ИВТ,<br>ИСТ, ПРИ, ИАС, ИНН)      | Информатика (МОА, ИВТ, ИСТ,                                                                            | ПРИ, ИАС, ИНН)                                                                                                    |
| Участники                                          | В начало / Мон курсы / Факультет информационных технологий / Информа<br>/ Добавиты/далить группы       | тика и программное обеспечение / Информатика (МОА, ИВТ, ИСТ, ПРИ, ИАС, ИНН) / Пользователи / Группы / Унастники / Группы |
| Значки                                             |                                                                                                    |                                                                                                    |
| Оценки                                             |                                                                                                    |                                                                                                    |
| Введение                                           | Существующие участняки: 4                                                                              | Возможные участники: 35                                                                                                  |
| Лекции для всех форм<br>обучения                   | Frodansear rpyma C-19-487-1-no-5<br>Frodansear pyma C-19-487-2-no-5<br>Prodansear pyma C-19-487-2-no-5 | Finofanukaia ryymia 17-T5<br>Finofanukai ryymia 17-YK<br>Finofanukai ryymia 18-241                                       |
| Лабораторные работы<br>для очной формы             | Глобальная группа С-19-ПРИ-рпс-5                                                                       | Добавить Глюбальная гурппа 18-и2     Глюбальная гурппа 18-и2     Глюбальная гурппа 18-гюв                                |
| обучения                                           |                                                                                                    | Удалить н Глобальная группа 18-ИАС<br>Глобальная группа 18-ИАС3 (№1)<br>Глобальная сумпа 18-ИАС3 (№1)                    |
| Курсовая работа для<br>очной формы                 |                                                                                                    | Глобальная группа 18-ИСТ1(№1)<br>Глобальная группа 18-ИСТ2(№1)                                                           |
| обучения                                           |                                                                                                    | Глобальная группа 3-16-ИВТ1<br>Глобальная группа 3-16-ИВТ1<br>Глобальная группа 3-16-ИВТ2                                |
| Экзамен                                            |                                                                                                    | Глобальная группа э-19-иет-ило-б<br>Глобальная группа э-19-ист-игли-б                                                    |
| Экзамен для студентов<br>заочной формы<br>обучения |                                                                                                    | Плосилься гуула 3-19-ПРО-мис.6<br>О-19-МР-унс.6<br>О-19-МСТ-истд.6<br>О-19-МСТ-истр.6                                    |
| Анкетирование                                      |                                                                                                    | O-19-I/CT-canp-5                                                                                                    |
| Тестирование                                       | Назад к потокам                                                                                        |                                                                                                    |

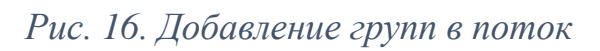

Добавленные в поток группы отобразятся в меню (рис. 17).

| ЭИОС Брянского                                                                                                    | о государственного технического университета РУСС                                    | י (UR) איזענע איז איזענע איז איזענע איז איזענע איז איזענע איז איזענע איז איזענע איז איזענע איז איזענע איז איזע                                                                                                    | Алла Александ<br>под именем Андрей Анато | дровна Шорохова<br>опьевич Азарченков |
|----------------------------------------------------------------------------------------------------|--------------------------------------------------------------------------------------|----------------------------------------------------------------------------------------------------|------------------------------------------|---------------------------------------|
| Информатика (МОА, ИВТ,<br>ИСТ, ПРИ, ИАС, ИНН)                                                                                 | Информатика (МОА, ИВ                                                                 | Т, ИСТ, ПРИ, ИАС, ИНН)                                                                                                    |                                          |                                       |
| Участники                                                                                                    | В начало / Мои курсы / Факультет информационных технол                               | В накало / Мок курсы / Факультет информационных технологий / Информатика и программное обеспечение / Информатика (МОА, ИВТ, ИСТ, ПРИ, ИАС, ИНН) / Пользователи / Группы /                                                                                                    |                                          |                                       |
| Значки                                                                                                    |                                                                                      |                                                                                                    |                                          |                                       |
| Оценки                                                                                                    | Группы Потоки Обзор                                                                  |                                                                                                    |                                          |                                       |
| Введение                                                                                                    | Потоки                                                                               |                                                                                                    |                                          |                                       |
|                                                                                                    | 11010101                                                                             |                                                                                                    |                                          |                                       |
| Лекции для всех форм<br>обучения                                                                                              | Поток                                                                                | Группы                                                                                                    | Элементы курса                           | Редактировать                         |
| <ul> <li>Лекции для всех форм<br/>обучения</li> <li>Лабораторные работы<br/>для очной формы</li> </ul>                        | Поток<br>2019                                                                        | Группы<br>Глобальная группа С-19-ИВТ-1-ю-Б, Глобальная группа О-19-ИВТ-2-ю-Б, Глобальная группа О-19-МОА-тл-Б,<br>Глобальная группа О-19-ПРИ-рес-Б                                                                                                    | Элементы курса<br>0                      | Редактировать                         |
| Лекцин для всех форм     обучения     Лабораторные работы     для очной формы     обучения     Курсовая работа для            | Поток<br>2019<br>Азариеннов 2018                                                     | Группы<br>Глобальная группа 0-19-1871-1-по-5, Глобальная группа 0-19-1871-2-по-5, Глобальная группа 0-19-МОА-тп-6,<br>Глобальная группа 16-19-ПРИ-рпс-6<br>Глобальная группа 18-М1, Глобальная группа 18-м2, Глобальная группа 18-тоа, Глобальная группа 18-4АС,<br>Глобальная группа 18-ПРИ                           | Злементы курса<br>0<br>2                 | Редактировать<br>Ф X &<br>Ф X &       |
| Лекцин для всех форм     обучения     Лабораторные работы     для очной формы     обучения     Курсовав работа для     очения | Поток<br>2019<br>Азариеннов 2018<br>Информатика (17-ИСТ1, 17-ИСТ2, 17-ИВТ3, 17-ИВТ4) | Группы<br>Плобальная группа О-19-ИВТ-1-по-5, Глобальная группа О-19-ИВТ-2-по-5, Глобальная группа О-19-МОА-тп-5,<br>Глобальная группа 1-19-ЛРИ-рес-5<br>Глобальная группа 16-IV1, Глобальная группа 18-IV2, Глобальная группа 18-IV2,<br>Глобальная группа 16-ПРИ<br>17-ИВТЗ Ли1, 17-ИНТ NH1, 17-ИСТ1 NH1, 17-ИСТ2 NH1 | Злементы курса<br>0<br>2<br>1            | Редактировать                         |

Рис. 17. Поток с добавленными группами

Теперь в ограничение можно добавлять доступ сразу для потока, а не для отдельных групп (рис. 18).

| e | Лекции для всех форм<br>обучения                                                                      | ✓ Ограничить доступ                                                                                                    |
|---|----------------------------------------------------------------------------------------------------|----------------------------------------------------------------------------------------------------|
| 0 | <ul> <li>лабораторные работы<br/>для очной формы<br/>обучения</li> <li>Курсовая работа для</li> </ul> | Ограничения доступа Студент о соответствовать нижеследующему условию  Студент соответствовать нижеследующему условию  Тоток Быберите  Судент соответствовать нижеследующему условию  Студент соответствовать нижеследующему условию  Студент соответствовать нижеследующему соответствовать нижеследующему условию  Студент соответствовать нижеследующему соответствовать нижеследующему нижес |
|   | очной формы<br>обучения<br>во Экзамен                                                                 | Аздеников 2018<br>Добавить о <mark>2019</mark>                                                                                                    |
|   | Экзамен для студентов<br>заочной формы<br>обучения                                                    | <ul> <li>Теги</li> <li>Сохранить и вермуться к курсу</li> <li>Сохранить и показать</li> <li>Отмена</li> </ul>                                                                                                    |
|   | Анкетирование                                                                                         | Обязательные для заполнения поля в этой форме помечены *.                                                                                                    |
|   | Тестирование                                                                                          |                                                                                                    |

Рис. 18. Ограничение доступа к разделу по потоку

Работа с потоками ничем не отличается от работы с группой.

Также в системе предусмотрен набор ограничений. Например, в одном учебном курсе необходимо пройти тест нескольким группам в различное время, для этого и необходимо применять набор ограничений.

Пример. Вступительные испытания проводятся по профилю «Организация и технология защиты информации» по очной и очно-заочной формам обучения, т.е. по двум группам, у очной формы обучения вступительные испытания проходят 27 июля с 11:15 до 12:45 часов, а у очнозаочной формы обучения – в этот же день, но с 14:15 до 15:45 часов, чтобы это отразить в настройках, необходимо установить следующие ограничения (см. рис. 19-33).

Для начала необходимо отключить синхронизацию, т.е. снять флажки с начала и окончания тестирования.

| Оценои           III         Общее           III         Тома 1 |                                          | □ Отобранать, описание / вступление на странице нурса                                               |
|-----------------------------------------------------------------|------------------------------------------|----------------------------------------------------------------------------------------------------|
| В начало                                                        | <ul> <li><u>Синхронизация</u></li> </ul> |                                                                                                    |
| Личный кабинет                                                  | Начало тестирования                      | ⑦         22 ¢         Июль ¢         2020 ¢         14 ¢         58 ¢         III         Включить |
| Календарь                                                       | Окончание тестирования                   | 22 ¢ Vions ¢ 2020 ¢ 14 ¢ 58 ¢ 🖽 🗆 Вилючить                                                          |
| Личные файлы                                                    | Ограничение времени                      | ⑦         1         vac. ●         Ø Brinowns                                                       |
| Мои курсы                                                       | При истечении времени                    | О Открытые попытки отправляются автоматически Ф                                                     |
| Информатика (МОА, ИВТ,<br>ИСТ, ПРИ, ИАС, ИНН)                   | Льготный период отправки.                | 0 0 Merit 0 Ekzinowiths                                                                             |
| ΓИΑ_ΤΜ_ΤΗΟΜΗΦΤΟ                                                 | ▶ Оценка                                 |                                                                                                    |
| Администрирование                                               | Расположение                             |                                                                                                    |
|                                                                 | <ul> <li>Свойства вопроса</li> </ul>     |                                                                                                    |

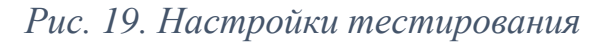

Затем переходим к настройкам ограничения доступа.

| F | Rusiana                                       | ≻ Настройки просмотра<br><sup>™</sup>                    |  |  |  |  |  |  |
|---|-----------------------------------------------|----------------------------------------------------------|--|--|--|--|--|--|
| 0 | Личный кабинет                                | ⊁ Внешний вид                                            |  |  |  |  |  |  |
|   | Календарь                                     | Дополнительные ограничения на попытки                    |  |  |  |  |  |  |
|   | Личные файлы                                  | ▶ Итоговый отзыв ⊕                                       |  |  |  |  |  |  |
|   | Мои курсы                                     | <ul> <li>Общие настройки модуля</li> </ul>               |  |  |  |  |  |  |
|   | Информатика (МОА, ИВТ,<br>ИСТ, ПРИ, ИАС, ИНН) | ▼ Ограничить доступ                                      |  |  |  |  |  |  |
|   | ΓИΑ_ΤΜ_ΤΗΟΜΗΦΤΟ                               | сграниения доступа Пусто                                 |  |  |  |  |  |  |
|   | Администрирование                             | Добавить ограничение                                     |  |  |  |  |  |  |
|   |                                               | > Terri                                                  |  |  |  |  |  |  |
|   |                                               | Сокранить и порнуться к преку                            |  |  |  |  |  |  |
|   |                                               | Обязательные для заполнения поля в этой форме поменены « |  |  |  |  |  |  |
|   |                                               |                                                          |  |  |  |  |  |  |

Рис. 20. Добавление ограничений доступа

Нажимаем на кнопку «Добавить ограничение».

| 0                | ЭИОС Брянского<br>ВИ 10040105/Сегененского    | государственного технического университета Русский (Ru)       |                                    |                                                                                     | 👌 🏴 Алла Александровна Шорохова 🎧 🔸 |
|------------------|-----------------------------------------------|---------------------------------------------------------------|------------------------------------|-------------------------------------------------------------------------------------|-------------------------------------|
|                  | технология защиты<br>информации)              |                                                               | Этображать описание / вступление н | на странице курса 🛞                                                                 |                                     |
| Q                | Участники                                     | Кинхронизация                                                 |                                    |                                                                                     |                                     |
| $\triangleright$ | Значи                                         | • Оценка                                                      |                                    |                                                                                     |                                     |
| 88               | Digensi<br>Bin Oficare                        | • Расположение                                                | Добавить ограничен                 | ие                                                                                  |                                     |
| Ø                | III Toma 1                                    | • Свойства вопроса                                            | Дата                               | Предотвращать доступ до                                                             |                                     |
| e                | Вначало                                       | <ul> <li>Настройки просмотра</li></ul>                        |                                    | <ul> <li>(или от) указанной даты и<br/>времени.</li> <li>Нообхолимо слоб</li> </ul> |                                     |
| 0                | Лачаный кабинет                               | <ul> <li>Внешний вид</li> </ul>                               | Оценка                             | студенты достипли<br>указанной оценки.                                              |                                     |
|                  | Календарь                                     | <ul> <li>Дополнительные ограничения на попытки</li> </ul>     | Fpynna                             | Разрешить только студентам, которые                                                 |                                     |
|                  | กละคมล фลลักม                                 | • Итоговый отзыв ()                                           |                                    | принадлежат к<br>определенной группе, или                                           |                                     |
|                  | Ман курсы                                     | • Общие настройки модуля                                      | Профиль пользователя               | всем группам.<br>Управление доступом на                                             |                                     |
|                  | Информатика (МОА, ИВТ,<br>ИСТ, ПРИ, ИАС, ИНН) | • Ограничить доступ                                           |                                    | основе полеи в профиле<br>студента.                                                 |                                     |
|                  | ΓΙΑ_ΤΜ_ΤΗΟΜΗΦΤΟ                               |                                                               | П Набор ограничений                | вложенных ограничений с<br>применением сложной                                      |                                     |
|                  | Адалинистрирование                            |                                                               | L                                  | логики.                                                                             |                                     |
|                  |                                               | → Теги                                                        | 0                                  | тиена                                                                               |                                     |
|                  |                                               | Сто Обязательные для заполнения поля в этой форме помечены *. | хранить и вернуться к курсу Со     | пранить и показать Отмена                                                           |                                     |

Рис. 21. Добавление набора ограничений доступа

Их раскрывшегося списка выбираем «Набор ограничений». На странице это отобразится следующим образом.

| - | Вначало                                       |                                                                             |
|---|-----------------------------------------------|-----------------------------------------------------------------------------|
| 0 | Личный кабинет                                | <ul> <li>Общие настройки модуля</li> </ul>                                  |
|   | Календарь                                     | ▼ Ограничить доступ                                                         |
|   | Ограничения досту<br>Личеные файлы            | Ординичних доступа 🐵 Студент Должин в соответствовать нижесядующиму условию |
|   | Мои курсы                                     | Dyen x                                                                      |
|   | Информатика (МОА, ИВТ,<br>ИСТ, ПРИ, ИАС, ИНН) | Добавить отраночныме.                                                       |
|   | ΟΤΦιΜΟυΤ_ΜΤ_ΑΝΊ                               |                                                                             |
|   | Администрирование                             | Добавить ограничение                                                        |
|   |                                               | > Terri                                                                     |
|   |                                               | Сперанить и перерланть и перер Селеранить и покалить. Отовна                |
|   |                                               | Обезательные для заполнения поля в этой форме поменены ».                   |

Рис. 22. Добавление ограничений доступа

Далее переходим к непосредственному ограничению доступа по группам, дате и времени. Для этого нажимаем на активную кнопку «Добавить ограничение». Сначала выбирается дата начала, затем дата окончания и уже потом группа.

| -       | Оценки                                        |                                                                                                 |        |                     |                                          | ٦ |
|---------|-----------------------------------------------|-------------------------------------------------------------------------------------------------|--------|---------------------|------------------------------------------|---|
| 88      | 🖿 Общее                                       | <ul> <li>Внешний вид</li> </ul>                                                                 | Добави | ить ограничение     |                                          |   |
| $\odot$ | 📗 Тема 1                                      | <ul> <li>Дополнительные ограничения на попытки</li> </ul>                                       |        | Дата                | Гредотвращать доступ до                  |   |
|         | Rusuna                                        | <ul> <li>Итоговый отзыв ⊕</li> <li>Общие настройки модуля</li> <li>Ограничить доступ</li> </ul> |        | ei<br>(v            | или от) указанной даты и<br>ремени.      |   |
| 0       | Director                                      |                                                                                                 |        | Оценка Н            | leoбходимо, чтобы<br>туденты достигли    |   |
|         | Личный касинет                                |                                                                                                 |        | yka:<br>Paulana Pau | казанной оценки.                         |   |
|         | Календарь                                     | Ограничения доступа                                                                             |        | l pynna ct          | тудентам, которые                        |   |
|         | Личные файлы                                  |                                                                                                 | Ø      | 0                   | пределенной группе, или                  |   |
|         | Мои курсы                                     |                                                                                                 | Профи  | иль пользователя    | правление доступом на                    |   |
|         | Информатика (МОА, ИВТ,<br>ИСТ, ПРИ, ИАС, ИНН) |                                                                                                 |        | C                   | тудента.                                 |   |
|         | ΓИΑ_ΤΜ_ΤΛΟΜμΦΤΟ                               |                                                                                                 | Набо   | ор ограничений Д    | Іобавить набор<br>ложенных ограничений с |   |
|         | A                                             |                                                                                                 | L      | ח<br>ת              | рименением спожной<br>югики.             |   |
|         | Администрирование                             |                                                                                                 |        | Отмена              | 9                                        |   |
|         |                                               | Теги                                                                                            |        |                     |                                          |   |

Рис. 23. Добавление ограничения по времени

Устанавливаем дату и время начала тестирования.

| -  | В начало                                      |                                                                               |
|----|-----------------------------------------------|-------------------------------------------------------------------------------|
| () | Личный кабинет                                | • Общие настройки модуля                                                      |
|    | Календарь                                     | <ul> <li>Ограничить доступ</li> </ul>                                         |
|    | Личные файлы                                  | страничения доступа 🐵 Студент должен о соответствовать нижеследующему условию |
|    | Мои курсы                                     | Студент должан соответствовать нижеспедующему условию                         |
|    | Информатика (МОА, ИВТ,<br>ИСТ, ПРИ, ИАС, ИНН) | Дята er e 27 e Иоль e 2020 e 11 e 15 e ×                                      |
|    | ΓИΑ_ΤΜ_ΤκΟΜκΦΤΟ                               | Добавить ограничение                                                          |
|    | Администрирование                             |                                                                               |
|    |                                               | Добавить ограничение                                                          |
|    |                                               | » Теги                                                                        |
|    |                                               | Сокранить и кернуться к курку Сокранить и показать Отмена                     |

Рис. 24. Добавление ограничения по времени

Таким же образом добавляем ограничение по дате для окончания тестирования. Нажимаем на верхнюю кнопку «Добавить ограничение», выбираем дату и устанавливаем нужные нам дату и время окончания тестирования.

ВАЖНО: дата и время начала тестирования указывается «от», а дата окончания тестирования «до».

Осталось добавить ограничение по группе. Нажимаем на кнопку «Добавить ограничение» и выбираем «Группа».

| $\odot$ | 🖿 Тема 1                                      | <ul> <li>Ограничить доступ</li> </ul> |                                                                                |
|---------|-----------------------------------------------|---------------------------------------|--------------------------------------------------------------------------------|
| e       | В начало                                      | Ограничения доступа                   | <ul> <li>Ф. Студент доткен в соответствовать никеследующему условно</li> </ul> |
| ()      | Личный кабинет                                |                                       | Студент должен в соответствовать всем в из неккеследующих условий              |
|         | Календарь                                     |                                       | Дата от • 27 • Июль • 2020 • 11 • : 15 • ×                                     |
|         | Личные файлы                                  |                                       | 0                                                                              |
|         | Мои курсы                                     |                                       | Дата до Ф 27 Ф Июль Ф 2020 Ф 12 Ф 45 Ф ×                                       |
|         | Информатика (МОА, ИВТ,<br>ИСТ, ПРИ, ИАС, ИНН) |                                       | Добаить ограничение                                                            |
|         | ΓΙΑ_ΤΜ_ΤΛΟΜυΦΤΟ                               |                                       |                                                                                |
|         | Администрирование                             |                                       | Добавить отраночание                                                           |
|         |                                               | ▶ Теги                                |                                                                                |
|         |                                               |                                       | Скоранеть и вернуться к курсу Скоранеть и показать Отмена                      |
|         |                                               |                                       |                                                                                |

Рис. 25. Добавление нового ограничения

| Couper         > Дополнительные ограничения на польтии         Дага         Прадотражить доступ до<br>конструкциено) дли и           B senano         > Итоговый отаыв ф         Дана         Конструкциено) дли и           B senano         > Общие настройки модуля         Ощека         Нобларии, чтбы           Anesad rationet         • Обраничения доступ         Ощека         Нобларии, чтбы           Thread rationet         • Обраничения доступ         Одека         Нобларии, чтбы           Thread rationet         • Обраничения доступ         Одека         Нобларии, чтбы           Thread rationet         • Обраничения доступ         Оряничения доступа         Фаронать товно                                                                                                    |
|----------------------------------------------------------------------------------------------------|
| Мон турсы         сординие длягие датугор, или<br>вски турски         нежаследующих условий           Мон турсы         Профиль повъзвания         управление досугуют на<br>сосное полна в профиле<br>служита:         в жаследующих условий           Поф Турса, 1987, 1987,<br>1987, 1998, 1987, 1999,         1.05бали набор<br>повъзвания         в жаследующих условий           Поф Турса, 1987, 1999, 1997, 1997 |

Рис. 26. Добавление ограничения по группе

Появится следующее окно. Из выпадающего списка выбираем нужную

группу.

|   | Andrea                                        |                                                          |                                                                  |
|---|-----------------------------------------------|----------------------------------------------------------|------------------------------------------------------------------|
| 7 | 📗 Тема 1                                      | <ul> <li>Ограничить доступ</li> </ul>                    |                                                                  |
| - | В начало                                      | Ограничения доступа                                      | Ф Студент должен соответствовать нижеспеднощему условию          |
| J | Личный кабинет                                |                                                          | Студент должен ¢ соответствовать всем ¢ из нижеследующих условий |
|   | Календарь                                     |                                                          | Дата от Ф 27 Ф Июль Ф 2020 Ф 11 Ф : 15 Ф 🗶                       |
|   | Личные файлы                                  |                                                          | 0                                                                |
|   | Мои курсы                                     |                                                          | Дата до Ф 27 Ф Июль Ф 2020 Ф 12 Ф 45 Ф Ж                         |
|   | Информатика (МОА, ИВТ,<br>ИСТ, ПРИ, ИАС, ИНН) |                                                          | Tpurna Budiepure                                                 |
|   | ΓИΑ_ΤΜ_ΤΗΟΜΗΦΤΟ                               |                                                          |                                                                  |
|   | Администрирование                             |                                                          | Добавить ограничения                                             |
|   |                                               |                                                          | Добавить ограничение                                             |
|   |                                               | ▶ Теги                                                   |                                                                  |
|   |                                               |                                                          | Сохранить и вернуться к пурсу Сохранить и показаль Отмена        |
|   |                                               | Обязательные для заполнения поля в этой форме помечены . |                                                                  |

Рис. 27. Добавление ограничения по группе

В указанное в настройках время тестирование проходит группа очной формы обучения, поэтому из списка выбираем ее.

|   |                                               | - 0                                                |                                                                               |
|---|-----------------------------------------------|----------------------------------------------------|-------------------------------------------------------------------------------|
| 0 | 🖿 Тема 1                                      | • Ограничить доступ                                |                                                                               |
| e | В начало                                      | Ограничения доступа                                | <ul> <li>Студент должен е соответствовать нижеследующему условию</li> </ul>   |
| 0 | Личный кабинет                                |                                                    | Студент должан Ф соответствовать всем Ф из неккеследующих условий             |
|   | Календарь                                     |                                                    | Дата от Ф 27 Ф Июль Ф 2020 Ф 11 Ф : 15 Ф <sup>Ж</sup>                         |
|   | Личные файлы                                  |                                                    | 0                                                                             |
|   | Мои курсы                                     |                                                    | Дата до Ф 27 Ф Июль Ф 2020 Ф 12 Ф : 45 Ф 🛪                                    |
|   | Информатика (МОА, ИВТ,<br>ИСТ, ПРИ, ИАС, ИНН) |                                                    | Tpyrma Budopurre • X Error                                                    |
|   | ΟΤΦυΜΟυΤ_ΜΤ_ΑΝΊ                               |                                                    | Выберите<br>(Любая группа)<br>Глобальная клуппа ВИ2020 100401 ИБ:(См.Т.3И)кан |
|   | Администрирование                             |                                                    | Добавить Глобальная группа ВИ2020_100401_ИБ(ОиТЗИ)очновочн                    |
|   |                                               |                                                    | Добавить ограничение                                                          |
|   |                                               | ▶ Теги                                             |                                                                               |
|   |                                               |                                                    | Сохранить и вернуться к курсу Сохранить и показать Отмена                     |
|   |                                               | Обязательные для заполнения поля в этой форме поме | Nemu *.                                                                       |

Рис. 28. Добавление ограничения по группе

Итак, мы добавили ограничение доступа по дате и времени, а также одной из групп. Таким же образом мы делаем ограничения доступа и для следующей группы. Только теперь выбираем нижнюю кнопку «Добавить ограничение», т.к. это новый набор ограничений.

| 7 | Texa 1                                        | <ul> <li>Ограничить доступ</li> </ul>               |                                                                             |
|---|-----------------------------------------------|-----------------------------------------------------|-----------------------------------------------------------------------------|
| • | Внанало                                       | Ограничения доступа                                 | <ul> <li>Флудент должен в соответствовать нинаследноциму условию</li> </ul> |
| 3 | Личный кабинет                                |                                                     | Студент должен в соответствовать всем в из некеследующих условий            |
|   | Календары                                     |                                                     | Дата от е 27 е Июль е 2020 е 11 е 15 е <sup>34</sup>                        |
|   | Личные файлы                                  |                                                     | 8                                                                           |
|   | Мои курсы                                     |                                                     | Дата до Ф 27 Ф Июль Ф 2020 Ф 12 Ф 45 Ф <sup>36</sup>                        |
|   | Информатика (МОА, ИВТ,<br>ИСТ, ПРИ, ИАС, ИНН) |                                                     | Contanuous rooma Le X                                                       |
|   | ΓИΑ_ΤΜ_ΤΗΟΜΗΦΤΟ                               |                                                     |                                                                             |
|   | Администрирование                             |                                                     | Добарть ограничения                                                         |
|   |                                               |                                                     | Добашть ограночение                                                         |
|   |                                               | ⊁ Теги                                              |                                                                             |
|   |                                               | Обязательные для заполнения поля в этой форме помеч | Сварањить и перијпъся к курсу Сохранить и показаль Отмена<br>нак к          |

Рис. 29. Добавление ограничений доступа для второй группы

 
 Oqueue
 • Orpaaurevana goctyna

 Dogueee
 Opeawrevena goctyna

 D seano
 Arra

 Aseaal valieer
 Opeawrevena goctyna

 Manno
 Opeawrevena goctyna

 Aseaal valieer
 Opeawrevena goctyna

 Mon rypzu
 Papaewrevena goctyna

 Mon rypzu
 Papaewrevena goctyna

 Mon rypzu
 Hofogaparna (MOA, MBT, NCT, FPV, MAC, MBH)

 O'L M\_TM\_ToOMePTO
 Admasscrippopaewre

 Agaesectoppopaewre
 Orpaawrevena (Constant)

 TON
 TON

Из списка выбираем «Набор ограничений».

Рис. 30. Добавление набора ограничений доступа для второй группы

И далее устанавливаем аналогичные настройки, но уже для второй группы.

| 8                | ВИ_100401ИБ(Организация и<br>технология защиты<br>информации) | <ul> <li>Ограничить доступ</li> </ul>                     |                                                                      |  |
|------------------|---------------------------------------------------------------|-----------------------------------------------------------|----------------------------------------------------------------------|--|
| Q,               | Участники                                                     | Ограничения доступа                                       | © Студент должен в соответствовать любому в из нижеследующих условий |  |
| $\triangleright$ | Значки                                                        |                                                           | Студент должен е соответствовать всем е из накаследующих условий     |  |
| -                | Оценки                                                        |                                                           | Дата от € 27 € Июль € 2020 € 11 € 15 € 🕷                             |  |
| 88               | 🖿 Общее                                                       |                                                           |                                                                      |  |
| 0                | 🛅 Тема 1                                                      |                                                           | Дата до в 27 в Илопь в 2020 в 12 в 45 в <sup>36</sup>                |  |
| e                | Вначало                                                       |                                                           |                                                                      |  |
| 0                | Личный кабинет                                                |                                                           | Tpynna Triobani-Haar pynna I ¢                                       |  |
|                  | Календарь                                                     |                                                           | Tofaam, mausuus                                                      |  |
|                  | Личные файлы                                                  |                                                           | Movateri e o kausudano                                               |  |
|                  | Мои курсы                                                     |                                                           | Dyerro 🗶 🚥 🗤                                                         |  |
|                  | Информатика (МОА, ИВТ,<br>ИСТ, ПРИ, ИАС, ИНН)                 |                                                           | Добавить ограничения                                                 |  |
|                  | ΓИΑ_ΤΜ_ΤΗΟΜΗΦΤΟ                                               |                                                           |                                                                      |  |
|                  | Администрирование                                             |                                                           | Добаанть ограночение                                                 |  |
|                  |                                                               | » Теги                                                    |                                                                      |  |
|                  |                                                               |                                                           | Сохранеть и вернуться к курсу Сохранеть и показать Отмена            |  |
|                  |                                                               | Обязательные для заполнения поля в этой форме помечены *. |                                                                      |  |

### Рис. 31. Добавление ограничений доступа

Сначала добавляем ограничения доступа по дате и времени и затем по группе – из списка выбираем вторую группу.

| 10040145/092944993444                | Студент должен соответствовать всем с из некаследующих условий   |  |
|--------------------------------------|------------------------------------------------------------------|--|
| формации)<br>Сточно иностранизации и | Дата or € 27 € Monь € 2020 € 11 € 15 € ×                         |  |
| астняязя                             | 0                                                                |  |
| aven .                               | Дата до е 27 е Июль е 2020 е 12 е 45 е <sup>34</sup>             |  |
| person                               | 0                                                                |  |
| Общее                                | Группа Глобальная группа I о 🗵                                   |  |
| Tema 1                               | Добавить ограничение.                                            |  |
| lariano                              |                                                                  |  |
| งละองมี ค.สวีรหางชา                  | Студент должен Ф соответствовать всем Ф из нижеследующих условий |  |
| лендарь                              | Дата от е 27 е Июль е 2020 е 14 е 15 е <sup>34</sup>             |  |
| чене файлы                           | 0                                                                |  |
| ан курсы                             | Дата до Ф 27 Ф Июль Ф 2020 Ф 15 Ф 45 Ф <sup>36</sup>             |  |
| Анформатика (МОА, ИВТ,               | 0                                                                |  |
| аст, пер, иас, инн)                  | Tpynna BuGeprre. e X Excelor                                     |  |
| NA_IN_IROMROIO                       | (Любая группа)<br>Глобая группа)                                 |  |
| линистрирование                      | Добавиты Глюбальная группа ВИ2020_100401_ИБ(СитЗИ)юнскаечи       |  |
|                                      | Добавить ограночание                                             |  |
| Torre                                |                                                                  |  |

Рис. 32. Добавление ограничений доступа по дате и времени и второй группе

Если групп более, то можно добавить еще необходимое количество наборов ограничений.

В итоге наши настройки выглядят следующим образом.

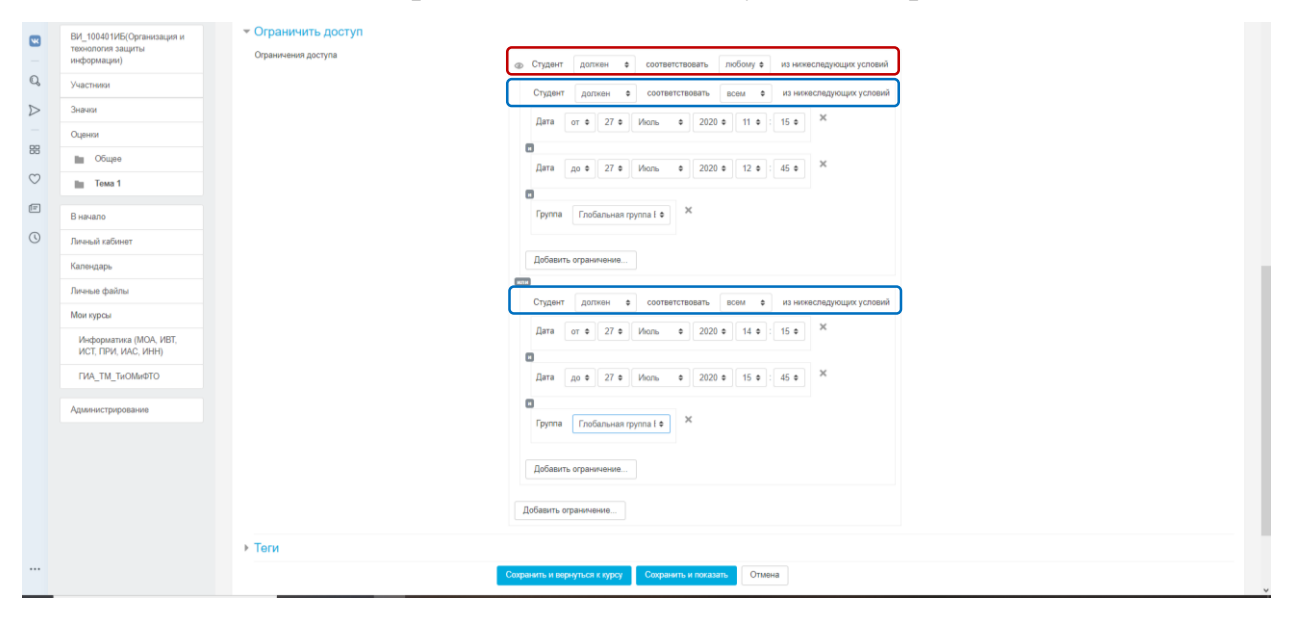

Рис. 33. Установленный набор ограничений доступа

Обратите внимание на выделенную красным строку, в ней должно быть установлено значение по ЛЮБОМУ из нижеследующих условий, а в выделенных синим – по ВСЕМ.

На главной странице курса настройки будут отображены следующим образом.

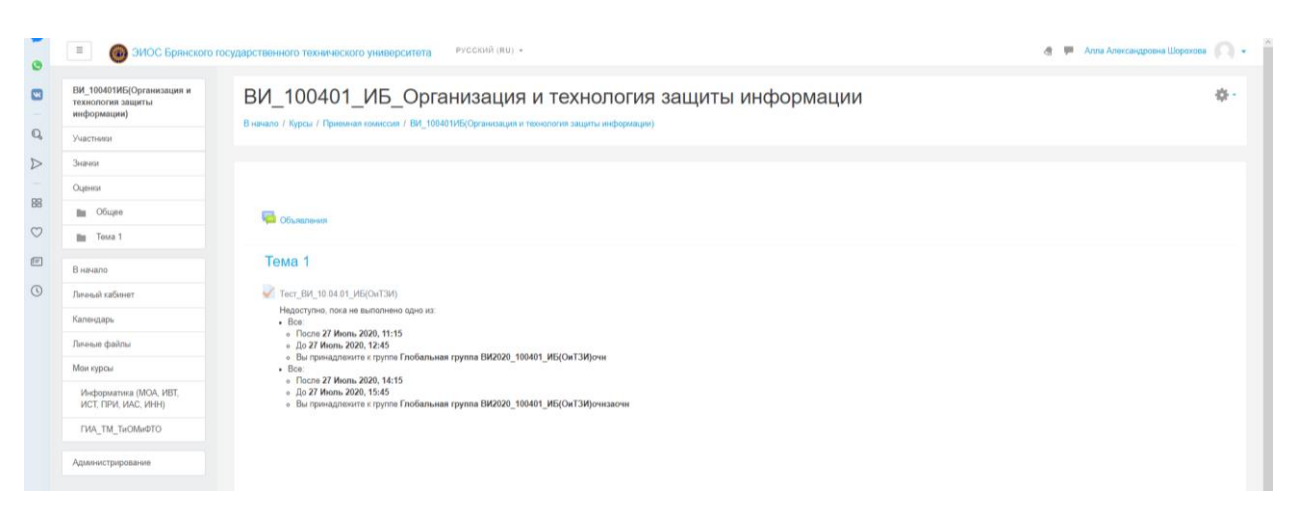

Рис. 34. Отображение настроек на главной странице курса

## ЗАКЛЮЧЕНИЕ

Приведенные настройки помогут разграничить доступ материала курса, что позволит использовать один электронный курс по дисциплине для разных академических групп, изучающих дисциплину по разным рабочим программам.

•

Инструкция Ограничение доступа к элементам электронного курса LMS Moodle (edu.tu-bryansk.ru). [Электронный ресурс] – Брянск, 2020. – 19 с.

## ЗИМИН СЕРГЕЙ НИКОЛАЕВИЧ АЗАРЧЕНКОВ АНДРЕЙ АНАТОЛЬЕВИЧ

Научный редактор В.А. Шкаберин Компьютерный набор А.А. Шорохова Иллюстрации А.А. Шорохова

Брянский государственный технический университет Отдел информатизации учебного процесса и сопровождения программных систем, тел. (4832) 56-09-84 241035, Брянск, бульвар 50 лет Октября, 7 БГТУ